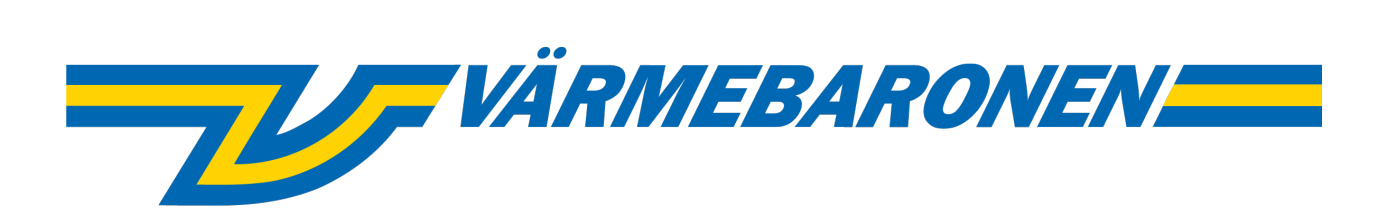

EP G2

# Menüs und Steuerungssysteme

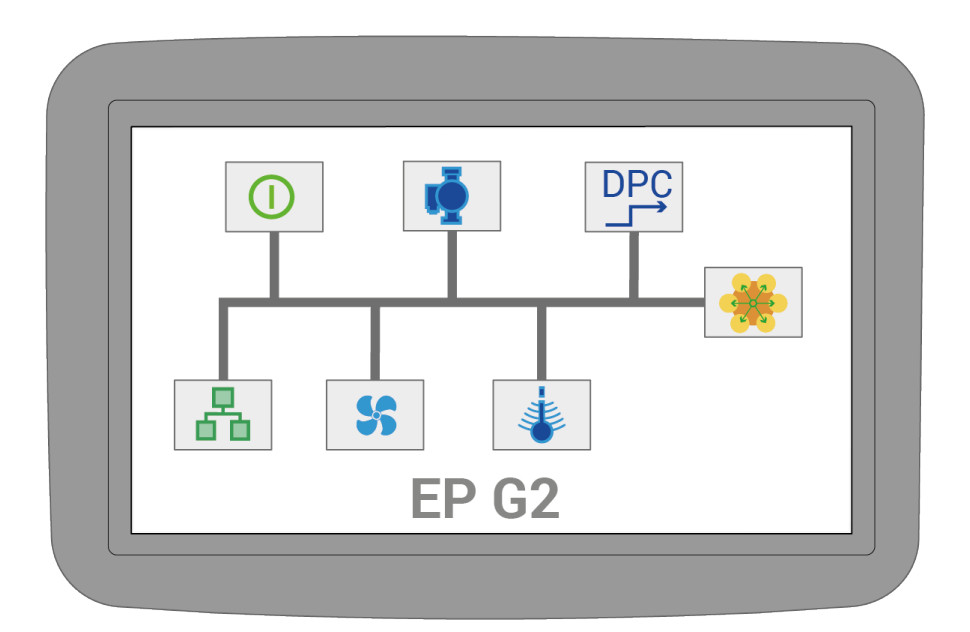

# Inhalt

| A.1.1 EP G2 - Menüs und Steuerungssysteme | 3  |
|-------------------------------------------|----|
| A.2.1 Systemaktualisierung                | 3  |
| A.3.1 Hauptseite                          | 4  |
| A.4.1 Das Menüsystem                      | 4  |
| A.5.1 Ereignisprotokoll                   | 5  |
| A.6.1 Kurzanleitung                       | 6  |
| A.6.2 Standard                            | 6  |
| A.6.3 Externe Leistungsbegrenzung, 0-10 V | 6  |
| A.6.4 Externer Sollwert, 0-10 V           | 6  |
| A.6.5 UTK – Außentemperaturausgleich      | 6  |
| A.6.6 DPC über externes 0-10 V-Signal     | 7  |
| A.7.1 Warnhinweise und Alarme             | 8  |
| A.8.1 Status-Symbole                      | 9  |
| B.9.1 Regelung                            | 11 |
| B.9.2 Standard                            | 12 |
| B.9.3 Direkte Leistungsregelung           | 14 |
| B.9.4 UTK – Außentemperaturausgleich      | 16 |
| B.10.1 Installation                       | 17 |
| B.10.2 Ventilator und Pumpe               | 18 |
| B.10.3 Lastwächter                        | 19 |
| B.10.4 Analoger Eingang P20               | 20 |
| B.10.5 Analoger Eingang P21               | 20 |
| B.10.6 Analogausgang P18                  | 21 |
| B.10.7 Analogausgang P19                  | 21 |
| B.10.8 Simulator.                         | 22 |
| B.11.1 Energie und Strom                  | 23 |
| B.11.2 Leistungsgruppen                   | 23 |
| B.11.3 Schienensystem 1                   | 24 |
| B.11.4 Schienensystem 2                   | 25 |
| B.11.5 Schienensystem 3                   | 25 |
| B.11.6 Schienensystem 4                   |    |
| B.12.1 Benutzeroberfläche                 | 27 |
| B.13.1 Kommunikation                      |    |
| B.13.2 Berichte/Protokoll                 | 29 |
| B.13.3 Modbus                             | 30 |
| B.13.4 BACNet                             | 31 |
| B.14.1 Kesselinformationen                | 32 |
| B.14.2 Temperaturfühler                   | 33 |
| B.14.3 Sicherheitseingänge                | 34 |
| B.14.4 Andere Signale                     | 34 |
| B.14.5 Softwareversionen                  | 35 |
| B.14.6 Stromversorgung, Hauptsicherungen  | 35 |
| B.15.1 Verwaltung                         |    |
| B.15.2 Systemaktualisierung               | 37 |
| B.15.3 USB/Backup                         | 37 |
|                                           |    |

# EP G2 - Menüs und Steuerungssysteme

Dieses Handbuch beschreibt die Einstellungsoptionen und die Funktion der Steuerung.

Technische Daten und Anschluss siehe siehe Handbuch "Betrieb und Installation".

(1) Das Handbuch beschreibt die Funktion eines allgemeinen Kessels. Je nach Kesselmodell können manche Abschnitte abweichen. Beispielsweise unterscheidet die Anzahl der Schienensysteme zwischen großen und kleinen Kesseln. Min.-, Max.- und Standardwerte sind bei verschiedenen Modellen ebenfalls unterschiedlich. Die geltenden Werte können jedoch direkt am Kessel abgelesen werden.

(i) Dieses Handbuch, **EP G2 Menüs und Steuerungssysteme**, wird laufend aktualisiert, um dem Steuerprogramm des Kessels zu entsprechen. Die aktuelle Version kann von Värmebaronen AB heruntergeladen werden.

 Der Kessel wird mit ausgeschalteter Temperaturregelung geliefert.
 Bevor der Kessel in Betrieb genommen wird, muss er konfiguriert und auf den richtigen Betriebsmodus eingestellt werden. Einige der häufigsten Betriebsarten sind im Abschnitt
 Kurzanleitung beschrieben.

• Es ist empfehlenswert, die

Protokollierung von Daten bei Värmebaronen AB einzuschalten. Auf diese Weise erhält Värmebaronen Zugriff auf Betriebsdaten, die die Kessel verbessern und die Fehlerbehebung erleichtern können. Darüber hinaus kann der Kessel per E-Mail Fehlermeldungen an den zuständigen Bediener senden.

## Systemaktualisierung

Die Systemsoftware für den Kessel kann vor Ort vom Installateur aktualisiert werden. So können Sie auf neue Funktionen zugreifen und eventuelle Fehler beheben. Die Updates können von https:// telemetry.varmebaronen.se:2002 heruntergeladen und auf einem USB-Stick gespeichert werden. Diese Seite enthält auch ein Änderungsprotokoll, das die wichtigsten Änderungen beschreibt.

Wenn der Kessel über eine funktionierende Internetverbindung verfügt, wird **A Neues Software-Update** angezeigt, wenn eine neue Version verfügbar ist.

Um eine Aktualisierung zu installieren, aktivieren Sie den Installationsmodus und gehen Sie zu <sup>(2)</sup> -> **Verwaltung** -> **Systemaktualisierung**. Weitere Informationen finden Sie im Abschnitt **Systemaktualisierung** 

Alternativ kann das System über den Wiederherstellungsmodus aktualisiert werden, auf den beim Start zugegriffen werden kann.

# Hauptseite

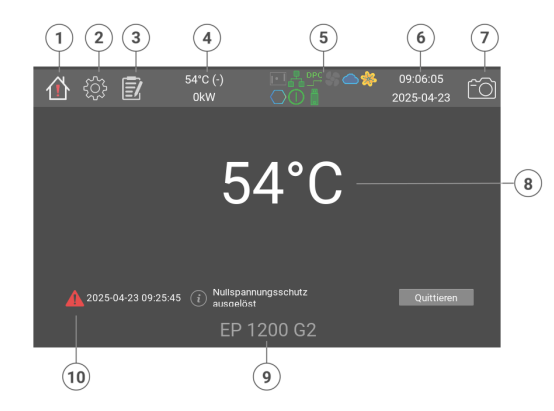

- 1. Startseite
- 2. Einstellungen
- 3. Ereignisprotokoll
- 4. Kesseltemperatur, Sollwert und aktuelle Leistung
- 5. Statussymbole
- 6. Uhrzeit und Datum
- 7. Screenshot speichern
- 8. Aktuelle Kesseltemperatur
- 9. Kesselmodell
- 10. Alarm und Warnung

Auf der Hauptseite wird die aktuelle Kesseltemperatur angezeigt.

Bei Alarmen und Informationen werden diese unter der Temperatur angezeigt. Wenn mehr als fünf Alarme aktiv sind, wird die Temperatur ausgeblendet.

Auf die Hauptseite kann immer über das Home-Symbol oben links zugegriffen werden.

# Das Menüsystem

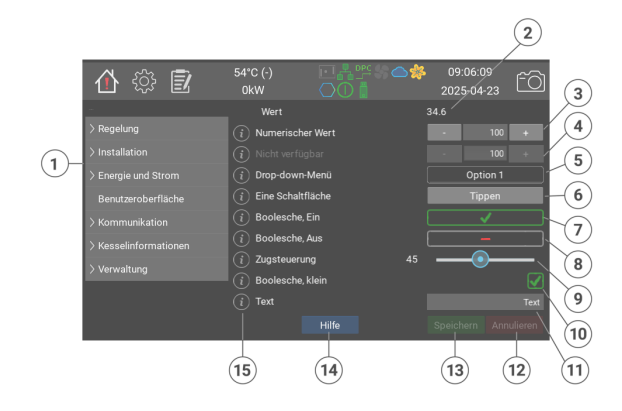

- 1. Menübaum
- 2. Wert, der nur lesbar ist. Kann einen Text oder numerischen Wert anzeigen
- Numerischer Wert. Kann eine Ganzzahl oder Dezimalzahl sein. Zum Erhöhen oder Senken Plus und Minus verwenden. Durch Antippen der Zahlen wird eine virtuelle Tastatur angezeigt.
- 4. Ein numerischer Wert, der deaktiviert ist
- 5. Dropdown-Liste mit festen Optionen
- Taste, die eine Funktion auslöst, ohne über die Schaltfläche Speichern zu gehen. Über einige Schaltflächen wird ein Bestätigungs-Pop-up-Fenster angezeigt.
- 7. Durch Antippen wird ein richtiger/ falscher Wert geändert. Dies zeigt Richtig/Ein an.
- 8. Dies zeigt Falsch/Aus an
- 9. Das Steuerelement wird verwendet, um einen numerischen Wert zu ändern.
- 10. Kleine Richtig/Falsch-Felder zeigen den Status am Messeingang an.
- 11. Eine Textzeichenfolge. Kann ein Name, eine E-Mail-Adresse, ein Internet-URI usw. sein.
- 12. Die Schaltfläche "Rückgängig machen" setzt alle nicht gespeicherten Änderungen zurück.
- 13. Die Schaltfläche "Speichern" speichert alle vorgenommenen Änderungen.
- 14. Über die Schaltfläche Hilfe kann ein längerer Text zur aktuellen Seite angezeigt werden.

15. Die meisten Felder sind mit einem "i" versehen. Beim Antippen wird ein Fenster mit Informationstyp, Standard, Min- und Max-Wert, Modbus-Index usw. geöffnet.

Die meisten Änderungen werden nur gespeichert, wenn die Schaltfläche "Speichern" angetippt wird. Nicht gespeicherte Änderungen werden zurückgesetzt, wenn "Rückgängig machen" angeklickt oder eine alternative Seite geöffnet wird.

(i) Bitte beachten Sie, dass einige in den Menüs angezeigte Minimal- und Maximalwerte je nach Kesselmodell unterschiedlich sind. Die aktuellen Werte können immer im Hilfebereich auf dem Display ausgelesen werden.

# Ereignisprotokoll

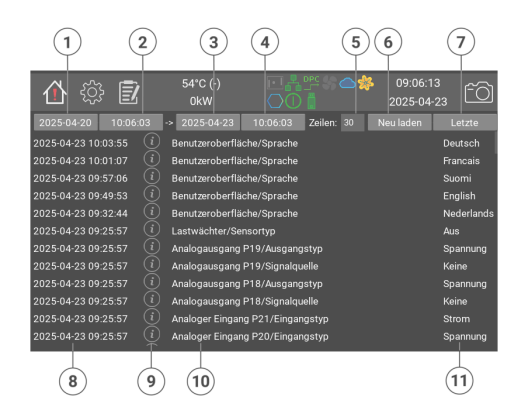

1. Startdatum

- 2. Startzeit
- 3. Enddatum
- 4. Endzeit
- 5. Anzahl der anzuzeigenden Zeilen
- 6. Ab dem eingegebenen Datum erneut laden
- 7. Aktuelle Ereignisse anzeigen
- 8. Uhrzeit und Datum des Ereignisses
- 9. Schaltfläche für weitere Informationen über das Ereignis
- 10. Name des Ereignis
- 11. Eventueller Wert oder Status

Mit dem Ereignisprotokoll können Sie frühere Alarme und Parameteränderungen auslesen.

Alarme werden nach Farbe angezeigt: Rot, Gelb und Grün.

Parameteränderungen werden in Weiß angezeigt.

Einige Ereignisse sind mit einem "i" versehen. Durch Antippen werden weitere Informationen angezeigt.

- So laden Sie das Ereignisprotokoll:
- 1. Wählen Sie das Startdatum und die Startzeit aus.
- 2. Wählen Sie Enddatum und Endzeit aus.
- 3. Wählen Sie die maximale Anzahl der anzuzeigenden Zeilen aus.
- 4. Tippen Sie auf Abrufen
- 5. Nach einigen Sekunden wird das aktualisierte Protokoll angezeigt.

# Kurzanleitung

In den folgenden Abschnitten wird beschrieben, wie der Kessel in einigen gängigen Betriebsarten am einfachsten eingestellt werden kann. Alle Änderungen werden im Installationsmodus vorgenommen.

 Der Kessel wird mit ausgeschalteter Temperaturregelung geliefert.

### Standard

- 1. Zu Installateur wechseln: ن -> Verwaltung. - tr: press: Zu Installateur wechseln.
- 2. 🕸 -> Regelung -> standard -Sollwertquelle = Intern/ Netzwerk - Sollwert, intern (°C) =
  - Gewünschte Kesseltemperatur - Speichern
- <sup>3. ද</sup>ිරි -> Regelung
  - Art der Steuerung = Standard - Speichern
- 4. 🔅 -> Kommunikation -> **Berichte/Protokoll** - Protokolle an Värmebaronen senden, Markieren Sie das Kästchen - Speichern

### Externe Leistungsbegrenzung, 0-10 V

- 1. Zu Installateur wechseln: د المحتقد -> Verwaltung. - tr: press: Zu Installateur wechseln. Sollwertquelle = Intern/ Netzwerk - Sollwert, intern (°C) = Gewünschte Kesseltemperatur - Externe Leistungsbegrenzung = Obergrenze - Signalquelle = P20 - Speichern 2. <sup>(i)</sup> -> Installation -> Analoger **Eingang P20** - Eingangstyp = Spannung.
  - Speichern

- <sup>3. {رَبَّ</sup> -> Regelung
  - Art der Steuerung = Standard
  - Speichern
- 4. ﴿ الله -> Kommunikation -> **Berichte/Protokoll** - Protokolle an Värmebaronen senden, Markieren Sie das Kästchen - Speichern

### Externer Sollwert, 0-10 V

- 1. Zu Installateur wechseln: ن -> Verwaltung. - tr: press: Zu Installateur wechseln.
- 2. <sup>(h)</sup> -> Regelung -> standard - Sollwertquelle = P20 - Min. Sollwert (°C) = Temperatur bei 0 % Eingangssignal - Max. Sollwert = Temperatur bei 100 % Eingangssignal
- 3. <sup>(i)</sup> -> Installation -> Analoger **Eingang P20** 
  - Eingangstyp = Spannung. - Speichern
- 4. کَکْمَ -> Regelung
  - Art der Steuerung = Standard - Speichern
- 5. () -> Kommunikation -> **Berichte/Protokoll** - Protokolle an Värmebaronen
  - senden. Markieren Sie das
  - Kästchen - Speichern

### UTK -Außentemperaturausgleich

- 1. Zu Installateur wechseln:
  - -> Verwaltung. - tr: press: Zu Installateur wechseln.
- 2. کې -> Regelung -> standard - Sollwertquelle = UTK
  - Speichern
- 3. ( -> Regelung -> UTK -Außentemperaturausgleich

- Temperaturknoten. Stellen Sie die gewünschte Kesseltemperatur an den 11 verschiedenen Punkten ein, die der Außentemperatur zwischen

-30 °C und +20 °C entsprechen. - Speichern

4. 💬 -> Regelung

- Art der Steuerung = Standard - Speichern

5. Color: -> Kommunikation -> **Berichte/Protokoll** - Protokolle an Värmebaronen senden, Markieren Sie das Kästchen - Speichern

### DPC über externes 0-10 V-Signal.

- 1. Zu Installateur wechseln: ن -> Verwaltung. - tr: press: Zu Installateur wechseln.
- 2. <sup>(b)</sup> -> Regelung-> Direkte Leistungsregelung - Steuersignal = Analoger Eingang P20

Bei Bedarf kann die Größe der Leistungssprünge begrenzt werden. Die Zeit zwischen den Sprüngen kann sich mit zunehmender und mit abnehmender Leistung ändern. - Speichern

3. <sup>(i)</sup> -> **Regelung**-> overtemp - Übertemperatur-Modus = Absoluter Wert. - Absolutwert (°C) = Temperatur,

bei der die Übertemperaturfunktion aktiviert werden soll. - Speichern

- 4. <sup>(()</sup> -> Installation -> Analoger **Eingang P20** 
  - Eingangstyp = Spannung.
  - Speichern
- 5. 🕸 -> Regelung, Art der **Steuerung = Direct Power** Control - Speichern
- 6. () -> Kommunikation -> **Berichte/Protokoll** - Protokolle an Värmebaronen senden, Markieren Sie das Kästchen
  - Speichern

## Warnhinweise und Alarme

Warnhinweise und Alarme werden an zwei Stellen angezeigt: Auf der Hauptseite und auf dem Home-Symbol. Es gibt drei Stufen:

▲ Grüne Meldungen zeigen an, wenn etwas Wichtiges aktiv ist oder fehlt, z. B., dass die Regelung ausgeschaltet oder der Simulator eingeschaltet ist.

▲ **Gelbe Warnhinweise** stoppen die Kesselregelung, bis der Fehler behoben ist. Eine Bestätigung ist nicht erforderlich, der Warnhinweis bleibt jedoch bestehen und wird als behoben angezeigt, bis er auf dem Bildschirm quittiert wird.

▲ Rote Alarme stoppen den Kessel und aktivieren den Ausgang des Alarmrelais P9. Der Kessel kehrt in den Normalmodus zurück, wenn der Fehler sowohl korrigiert als auch quittiert wurde.

Alle Warnhinweise und Alarme werden im Ereignisprotokoll protokolliert.

#### Indication via Modbus/BACNet

Der Status von Alarmen kann auch über Modbus/BACNet anhand der folgenden Indizes abgelesen werden: **40040** Rote Alarme **40041** Gelbe Warnungen **40042** Grüne Meldungen

Ein Alarm wird durch ein Bit dargestellt, dessen Index nach jeder Überschrift in Klammern angezeigt wird.

Jeder rote oder gelbe Wert ungleich 0 bedeutet, dass der normale Betrieb des Kessels durch eine Störung behindert ist und behoben werden muss.

Folgende Alarme können auftreten:

#### A Simulator EIN [6]

Der Simulator wird aktiviert und die normale Steuerung des Kessels ausgeschaltet. Zur Änderung der Einstellung: Aktivieren Sie den Installationsmodus und gehen Sie zu Installation. Ändern Sie Kesselsimulator in Kessel an, Simulator aus.

#### A Lastwächter aktiv [0]

Der Lastwächter begrenzt die Kesselleistung Weitere Informationen und Einstellungen finden Sie im Menü <sup>(2)</sup> -> Installation -> Lastwächter.

# **A** Externe Leistungsbegrenzung [1]

Ein externes Signal begrenzt die Leistung des Kessels. Weitere Informationen siehe Menü **Installation**.

# **A** Erzwingen von Leistungsstufen [2]

None

#### A Regelung ausgeschaltet [3]

Der Kessel wird mit ausgeschalteter Regelung geliefert. Zur Änderung der Einstellung: Aktivieren Sie den Installationsmodus und gehen Sie zu **Installation** und **Art der Steuerung**.

#### Platine aktualisieren [4] Eine oder mehrere Strommessplatinen können aktualisiert werden. Rufen Sie Energie und Strom -> busbar\_n auf und tippen Sie auf program\_rog\_button\_text.

#### ▲ Neues Software-Update [5] Eine neue Version der Systemsoftware ist verfügbar. Zum Herunterladen und zur Installation <sup>(2)</sup> -> Verwaltung -> Systemaktualisierung aufrufen.

Lasttrennschalter nachziehen [7] Zeit, die Kabelklemmen der Lasttrennschalter an der eingehenden Stromversorgung nachzuziehen. Eine Anleitung finden Sie auf dem Aufkleber an der Innenseite der Kesseltür, siehe auch siehe Handbuch "Betrieb und Installation".

#### A Niedriger Wasserstand [0]

Niedriger Wasserstand im Heizkessel. Auf Ursache prüfen, entlüften, bei Bedarf Wasser nachfüllen. ▲ Bei Kesseln ab 900 kW wird auch das Alarmrelais aktiviert. Weitere Informationen siehe siehe Handbuch "Betrieb und Installation".

#### 🔺 Übertemperatur [1]

Der Übertemperaturschutz wurde aktiviert, da die Kesseltemperatur den eingestellten Grenzwert erreicht hat. Die gesamte Versorgung wird vorübergehend unterbrochen. Wenn die Kesseltemperatur um die eingestellte Hysterese gesunken ist, wird die Regelung automatisch fortgesetzt. Weitere Informationen und Einstellungen finden Sie im Menü <sup>(a)</sup> -> **Regelung** -> **overtemp** 

# **A** Kesseltemperatursensor fehlt [2]

Nicht angeschlossen oder Ausfall des Kesseltemperatursensors. Weitere Informationen und Fehlerbehebung siehe siehe Handbuch "Betrieb und Installation".

#### 🔺 Platinentemperatur [4]

Die Temperatur der Platine ist zu hoch. Die Regelung wird vorübergehend angehalten und nach Absinken der Temperatur wiederaufgenommen.

#### 🔺 Niedrige Kesseltemperatur [3]

Die Kesseltemperatur ist niedriger als +5 °C. Die Regelung wird automatisch wieder aufgenommen, wenn die Kesseltemperatur über +15 °C liegt.

Alternativ Kurzschluss am Kesseltemperatursensor. Weitere Informationen und Fehlerbehebung siehe siehe Handbuch "Betrieb und Installation".

#### UTK-sensor nicht vorhanden [5]

Der Außensensor für die Regelung des Außentemperaturausgleichs ist nicht vorhanden oder inkorrekt. Weitere Informationen und Fehlerbehebung siehe siehe Handbuch "Betrieb und Installation".

#### Überhitzungsschutz ausgelöst [0]

Der Überhitzungsschutz hat ausgelöst. Ein Wiederherstellung kann erfolgen, wenn die Kesseltemperatur um ca. 25 °C gesunken ist. Weitere Informationen siehe siehe Handbuch "Betrieb und Installation".

#### ▲ Lasttrennschalter in Position Aus [1]

Lasttrennschalter in Position Aus (Off) oder ausgelöst (Tripped). Tippen Sie auf Pause, um den Schalter in den Betriebsmodus (Ein) zurückzusetzen. HINWEIS! Alle roten Alarme müssen behoben und quittiert sein, bevor der Lasttrennschalter zurückgesetzt werden kann. siehe Handbuch "Betrieb und Installation".

#### 🔺 Hochdruckwächter [2]

Der Hochdruckwächter hat ausgelöst. Rücksetzen und weitere Informationen siehe siehe Handbuch "Betrieb und Installation".

#### 🛦 Niederdruckwächter [3]

Der Niederdruckwächter hat ausgelöst. Rücksetzen und weitere Informationen siehe siehe Handbuch "Betrieb und Installation"

#### A Nullspannungsschutz ausgelöst [4]

Nach einem Spannungsausfall ist ein automatischer Neustart des Kessels nicht zulässig. Quittieren muss manuell erfolgen. Weitere Informationen finden Sie im Menü Installation -> Int. Nullspann.schutz aktivieren.

#### A Niedriger Wasserstand HT [5]

Übertemperatursensor für niedrigen Wasserstand im Kesseltank.

Ursache prüfen, entlüften und gegebenenfalls Wasser nachfüllen.

Weitere Informationen finden Sie unter siehe Handbuch "Betrieb und Installation".

#### Nullspannungsrelais HT [6] Mindestens einer der Hochtemperatur-Sicherheitsschalter hat ausgelöst

## Status-Symbole

lst ein Symbol ausgegraut, heißt das, dass die Funktion verfügbar, aber derzeit nicht aktiv ist.

BACnet
 BACnet ist verfügbar

- Anmeldung in der Cloud Protokolle an Värmebaronen senden
- DPC Direkte Leistungsregelung DPC ist verfügbar oder aktiviert

#### Sentilator Ein

Die Ventilatorsteuerung ist aktiv und die Ventilatoren sind eingeschaltet

#### 🎋 Modbus Ein

Die Modbus-Schnittstelle ist aktiviert

### 📩 Ethernet

Netzwerkstatus

#### 🛉 Pumpe Ein

Zeigt den Status des Pumpenrelais an

#### Bildschirmfreigabe

Zeigt an, dass die Bildschirmfreigabe aktiv ist

#### 💵 Simulator

Zeigt an, dass der Kesselsimulator aktiv ist

#### ssL SSL-Zertifikat nicht vorhanden

Die SSL-Zertifikate, die zur Sicherung der Verbindung zu den Servern von Värmebaronen AB verwendet werden, sind nicht vorhanden. Wenden Sie sich an die Supportabteilung von Värmebaronen, um Unterstützung zu erhalten.

USB-Stick USB-Stick eingesteckt

#### ① Benutzerebene

- I Installateur:
- S Service
- P Produktion

#### 🗼 UTK -

Außentemperaturausgleich Außentemperaturausgleich ausgewählt

### Regelung

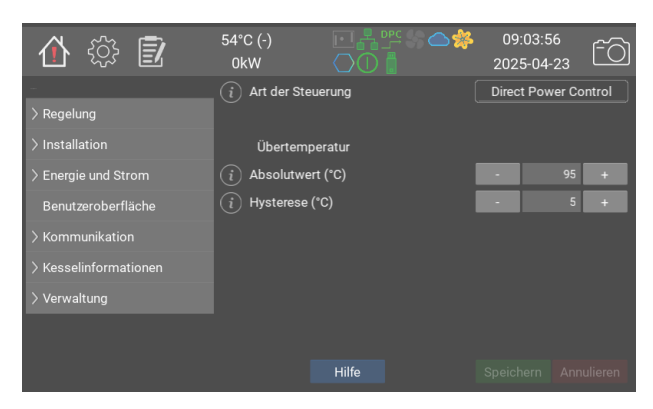

Der Übertemperaturschutz des Kessels sollte so eingestellt werden, dass er auslöst, wenn die Temperatur einige Grade unter dem externen Überhitzungsschutz liegt. Bei aktiviertem Übertemperaturschutz werden die Schütze ausgeschaltet, und eine gelbe Warnung wird angezeigt. Die normale Regelung wird wieder aufgenommen, wenn die Kesseltemperatur unter den Grenzwert minus "Hysterese (°C)" gefallen ist.

|                                                                                                    | Werte                                               | Standard      | Modbus-<br>ID/<br>BACNet |
|----------------------------------------------------------------------------------------------------|-----------------------------------------------------|---------------|--------------------------|
| Art der Steuerung<br>Auswahl der Regelungsart. Aus schaltet die gesamte<br>Regelung aus. Standard ist eine adaptive Regelung.<br>Direct Power Control, Direct Power Control,<br>ermöglicht einem externen Steuerungssystem das<br>Management der Regelung. Die verfügbaren<br>Auswahlmöglichkeiten hängen vom bestellten<br>Kesseltyp ab. | 0: Aus<br>1: Standard<br>2: Direct<br>Power Control | <b>0:</b> Aus | 40201                    |
| Übertemperatur                                                                                                    |                                                     |               |                          |
| Absolutwert (°C)<br>Der Übertemperaturschutz löst bei dieser Temperatur<br>aus.                                                                                                    | 0 - 105 (1)                                         | 95            | 40122                    |
| Hysterese (°C)<br>Wenn die Kesseltemperatur um die eingestellte<br>Gradzahl (°C) unter die Übertemperaturgrenze<br>gesunken ist, wird die normale Regelung wieder<br>aufgenommen.                                                                                                    | 1 - 10 (1)                                          | 5             | 40124                    |

### Standard

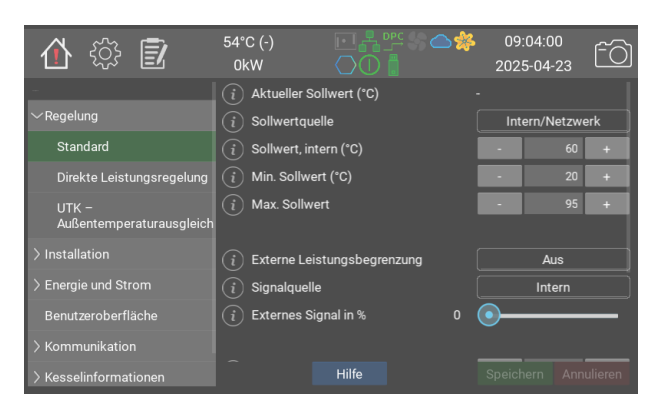

Im Standardmodus besteht das Ziel darin, die Kesseltemperatur möglichst nah am Sollwert zu halten. Die Kesselregelung funktioniert am besten, wenn sie frei zwischen verfügbaren Stufen hin- und herspringen kann. Die Sprunggröße kann jedoch begrenzt werden, sofern die Installation dies erfordert.

P-, I- und D-Werte sind werkseitig für jede Kesselgröße voreingestellt und können daher von den Werten im Handbuch abweichen.

Beachten Sie, dass die Mindest-, Höchstund Standardwerte je nach Kesselmodell und eventuellem Zubehör unterschiedlich sein können. Die aktuellen Werte können immer direkt auf dem Kessel abgelesen werden.

|                                                                                                    | Werte                                                 | Standard               | Modbus-<br>ID/<br>BACNet |
|----------------------------------------------------------------------------------------------------|-------------------------------------------------------|------------------------|--------------------------|
| Aktueller Sollwert (°C)<br>Dies ist der tatsächliche Sollwert des Kessels. Er wird<br>von der unten ausgewählten Sollwertquelle<br>abgerufen.                                                                                                    | 20 - 200 (1)                                          |                        | 40102                    |
| Sollwertquelle<br>Signalquelle für den Sollwert. Intern/Netzwerk<br>verwendet den nachfolgenden Wert. Dieser wird auch<br>für die Modbus/BACNet-Steuerung verwendet. P20<br>und P21 sind analoge Eingänge. Wählen Sie unter<br>"Installation" den Eingabetyp aus. UTK verwendet<br>einen Außensensor (Zubehör) und eine<br>Temperaturausgleichkurve. Weitere Informationen<br>und Einstellungen siehe Regelung -> UTK -<br>Außentemperaturausgleich. | 0: Intern/<br>Netzwerk<br>1: UTK<br>2: P20<br>3: P21  | 0: Intern/<br>Netzwerk | 40101                    |
| Sollwert, intern (°C)<br>Im Modus "Intern" verwendeter Sollwert                                                                                                    | 20 - 95 (1)                                           | 60                     | 40103                    |
| Min. Sollwert (°C)<br>Minimalwert, der oben ausgewählt werden kann.<br>Entspricht auch einem Analogwert von 0 %                                                                                                    | 10 - 95 (1)                                           | 20                     | 40104                    |
| Max. Sollwert<br>Maximalwert, der oben ausgewählt werden kann.<br>Entspricht auch einem Analogwert von 100 %.                                                                                                    | 10 - 95 (1)                                           | 95                     | 40105                    |
| Externe Leistungsbegrenzung<br>Aus schaltet die externe Leistungsbegrenzung aus.<br>Obergrenze legt einen Grenzwert fest, der im<br>nächsten internen Messzyklus angewendet wird<br>(Zeiten siehe jeweilige Regelungsmethode).                                                                                                    | 0: Aus<br>1:<br>Obergrenze                            | <b>0:</b> Aus          | 40111                    |
| Signalquelle<br>Signalquelle für externe Begrenzung. Intern ist für<br>Modbus/BACnet und Test. P21 und P21 sind die<br>Analogeingänge. P32, Exp. kurz ist eine Drei-Bit-<br>Binärsteuerung über die Erweiterungsplatine namens<br>EP-VP G2. Wird hauptsächlich in Kombination mit<br>NIBE-Wärmepumpen verwendet.                                                                                                    | 0: Intern<br>1: P20<br>2: P21<br>3: P32, Exp.<br>kurz | 0: Intern              | 40112                    |
| Externes Signal in %<br>Aktuelle Leistungsbegrenzung in %                                                                                                    | 0 - 100 (1)                                           | 0                      | 40113                    |
| Max. Leistungssprung (kW) hoch<br>Maximal zulässige Leistungssprünge. Weitere<br>Informationen zur Leistung/Stufen finden Sie im<br>Betriebs- und Installationshandbuch.                                                                                                    | 40.0 - 1200.0<br>(40.0)                               | 1200                   | 40141 <b>F</b>           |
| P(%Ptot/°C)                                                                                                    | 0.0 - 20.0<br>(0.1)                                   | 4.3                    | 40142 <b>F</b>           |
| l (%Ptot/1000/°C/s)                                                                                                    | 0.0 - 100.0<br>(0.1)                                  | 15.5                   | 40143 <b>F</b>           |
| D                                                                                                    | 0 - 1000 (1)                                          | 0                      | 40144                    |

### Direkte Leistungsregelung

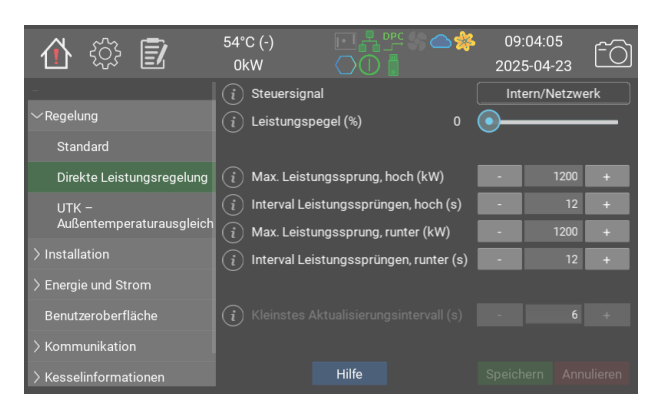

DPC ermöglicht die direkte Leistungssteuerung über ein übergeordnetes Steuerungssystem. In diesem Modus ist die interne Temperaturregelung ausgeschaltet. Überhitzungsschutz, maximale installierte Leistung und eine eventuelle externe Leistungsbegrenzung gelten.

Folgende Signalquellen können verwendet werden:

- Intern. Der gewünschte Wert kann direkt auf dem Display oder über Modbus/BACnet eingestellt werden. Dies ist der schnellste Steuerungsmodus, in der Regel mit weniger als 0,2 s Verzögerung.

 P20/P21. Das Steuersignal wird von einem der Analogeingänge abgerufen.
 Diese werden separat konfiguriert.
 Bei Auswahl des Analogeingangs wird das externe Steuersignal durch einen Filter geleitet, der das Signal erst freigibt, wenn es für eine bestimmte Zeit, in der Regel 0,1 s, auf dem gleichen Niveau stabil war.

Das Steuersignal wird auch durch einen Hysteresefilter geleitet, der erst schaltet, wenn das Signal 2/3 der nächsten Stufe erreicht hat.

Um eine Überhitzung der Schütze zu vermeiden, beträgt das Mindestzeitintervall zwischen Schaltvorgängen normalerweise 6 s. Wenn seit der letzten Änderung mindestens 6s vergangen sind, muss der Kessel bei der nächsten Änderung nicht warten, bis er mit neuer Leistung läuft. Andere Zeiten sind auf Anfrage möglich.

In manchen Fällen kann ein gleichmäßiges Hochfahren wünschenswert sein. Hierfür wird der maximale Leistungssprung nach oben und unten auf weniger als die installierte Kesselleistung eingestellt und ein Zeitintervall für die Änderung angegeben.

Da der DPC-Modus den Temperatursollwert nicht verwendet, muss **Übertemperatur-Modus** auf **Absoluter Wert** gesetzt werden. Dies erfolgt automatisch bei der Auswahl des DPC-Modus

|                                                                                                    | Werte                                                                              | Standard                      | Modbus-<br>ID/<br>BACNet |
|----------------------------------------------------------------------------------------------------|------------------------------------------------------------------------------------|-------------------------------|--------------------------|
| <b>Steuersignal</b><br>Signalquelle für die Leistungsregelung. Wählen Sie<br>Intern aus, wenn Modbus oder BACNet verwendet<br>werden soll. Bei Anwendung von P20/P21 müssen<br>diese ebenfalls auf der entsprechenden<br>Installationsseite konfiguriert werden. | 0: Intern/<br>Netzwerk<br>1: Analoger<br>Eingang P20<br>2: Analoger<br>Eingang P21 | <b>0:</b> Intern/<br>Netzwerk | 40131                    |
| Leistungspegel (%)                                                                                                    | 0 - 100 (1)                                                                        | 0                             | 40132                    |
| Max. Leistungssprung, hoch (kW)<br>Begrenzt die mögliche Schrittsprunggröße des<br>Kessels                                                                                                    | 40.0 - 1200.0<br>(40.0)                                                            | 1200                          | 40133 <b>F</b>           |
| Interval Leistungssprüngen, hoch (s)<br>Mindestzeit zwischen den Schritten für den<br>Leistungsanstieg des Kessels.                                                                                                    | 6 - 900 (1)                                                                        | 12                            | 40134                    |
| Max. Leistungssprung, runter (kW)<br>Begrenzt die mögliche Schrittsprunggröße des<br>Kessels                                                                                                    | 40.0 - 1200.0<br>(40.0)                                                            | 1200                          | 40135 <b>F</b>           |
| Interval Leistungssprüngen, runter (s)<br>Die Mindestzeit zwischen den Schritten für die<br>Leistungssenkung des Kessels.                                                                                                    | 6 - 900 (1)                                                                        | 12                            | 40136                    |
| Kleinstes Aktualisierungsintervall (s)                                                                                                    | 1 - 900 (1)                                                                        | 6                             |                          |

### **UTK - Außentemperaturausgleich**

| 🚹 🔅 🗾                     | 54°C (-)<br>0kW | ┍╻╂┉╗           | 2025 🎇 | 04:09<br>i-04-23 |
|---------------------------|-----------------|-----------------|--------|------------------|
|                           | i Parallelve    | rschiebung (°C) | -      | 0 +              |
| $\sim$ Regelung           | Tempera         | aturknoten (°C) |        |                  |
| Standard                  | (i) -30         |                 | •      | 63 +             |
| Direkte Leistungsregelung | i -25           |                 | •      | 62 +             |
|                           |                 |                 | •      | 60 +             |
| Außentemperaturausgleich  | (i) -15         |                 | -      | 57 +             |
| > Installation            | i -10           |                 | •      | 53 +             |
| > Energie und Strom       | (i) -5          |                 | -      | 49 +             |
| Benutzeroberfläche        | (i) 0           |                 | •      | 45 +             |
| > Kommunikation           | <u>(i)</u> 5    |                 | •      | 40 +             |
| > Kesselinformationen     |                 |                 |        |                  |

Die Funktion für den Außentemperaturausgleich passt den Sollwert an die Außentemperatur an. Ein Sensor für den Außentemperaturausgleich muss an P13 angeschlossen werden. Der Außentemperaturausgleich wird durch Auswahl von **UTK** als **Sollwertquelle** auf der Steuerungsseite aktiviert.

|                                                                                                    | Werte        | Standard | Modbus-ID/<br>BACNet |
|----------------------------------------------------------------------------------------------------|--------------|----------|----------------------|
| Parallelverschiebung (°C)<br>Hierdurch werden alle Punkte mit dem<br>eingegebenen Wert nach oben oder unten<br>verschoben | -10 - 10 (1) | 0        | 40162 <b>S</b>       |
| Temperaturknoten (°C)                                                                                                    |              |          |                      |
| -30<br>Sollwert bei -30 °C im Freien.                                                                                     | 20 - 80 (1)  | 63       | 40151                |
| -25<br>Sollwert bei -25 °C im Freien.                                                                                     | 20 - 80 (1)  | 62       | 40152                |
| -20<br>Sollwert bei -20 °C im Freien.                                                                                     | 20 - 80 (1)  | 60       | 40153                |
| -15<br>Sollwert bei -15 °C im Freien.                                                                                     | 20 - 80 (1)  | 57       | 40154                |
| -10<br>Sollwert bei -10 °C im Freien.                                                                                     | 20 - 80 (1)  | 53       | 40155                |
| -5<br>Sollwert bei -5 °C im Freien.                                                                                       | 20 - 80 (1)  | 49       | 40156                |
| <b>0</b><br>Sollwert bei 0° C im Freien.                                                                                  | 20 - 80 (1)  | 45       | 40157                |
| 5<br>Sollwert bei +5 °C im Freien.                                                                                        | 20 - 80 (1)  | 40       | 40158                |
| <b>10</b><br>Sollwert bei +10 °C im Freien.                                                                               | 20 - 80 (1)  | 33       | 40159                |
| <b>15</b><br>Sollwert bei +15 °C im Freien.                                                                               | 20 - 80 (1)  | 27       | 40160                |
| 20<br>Sollwert bei +20 °C im Freien.                                                                                      | 20 - 80 (1)  | 20       | 40161                |

### Installation

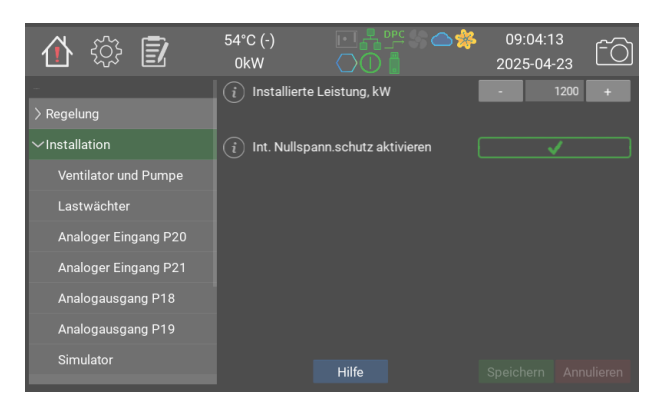

Installation.

Hier stellen Sie den Betriebsmodus des Kessels, die maximal zulässige Leistung usw. ein.

|                                                                                                    | Werte                   | Standard | Modbus-<br>ID/<br>BACNet |
|----------------------------------------------------------------------------------------------------|-------------------------|----------|--------------------------|
| Installierte Leistung, kW<br>Begrenzt den Kessel auf eine geringere Leistung. Die<br>ausgewählte Leistung entspricht 100 % Steuersignal                                                                                                    | 40.0 - 1200.0<br>(40.0) | 1200     | 40203 <b>F</b>           |
| Int. Nullspann.schutz aktivieren<br>Bei eingeschaltetem Nullspannungsschutz startet die<br>Kesselsteuerung nach Spannungsausfall oder<br>Neustart nicht automatisch. Die Meldung kann nur<br>physisch vor Ort am Kessel quittiert werden. Weitere<br>Informationen siehe siehe Handbuch "Betrieb und<br>Installation". | 0/1                     | 0        |                          |

### Ventilator und Pumpe

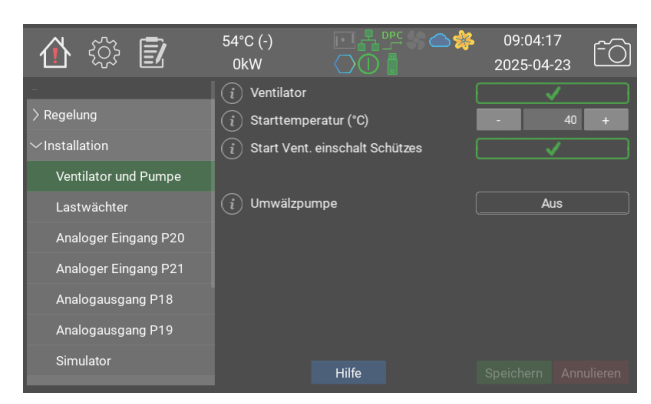

Je nach Modell und Optionen wird der Kessel mit Kühlventilatoren geliefert. Weitere Informationen finden Sie in den technischen Daten des jeweiligen Kesselmodells.

Beim Einsatz von Ventilatoren ist die Aktivierung von **Start Vent. einschalt Schützes** empfehlenswert.

Der Kessel kann eine Umwälzpumpe steuern. Einstellungen finden Sie im Hilfebereich der Pumpe.

Weitere Informationen siehe siehe Handbuch "Betrieb und Installation"

|                                                                                                    | Werte                                          | Standard      | Modbus-<br>ID/<br>BACNet |
|----------------------------------------------------------------------------------------------------|------------------------------------------------|---------------|--------------------------|
| Ventilator<br>Aktiviert die Ventilatorfunktion zur Kühlung der<br>Kesselelektronik.                                                                                                    | 0/1                                            | 1             | 40131                    |
| Starttemperatur (°C)<br>Wenn die Umgebungstemperatur im Bereich der<br>Elektronik im Kessel den eingestellten Wert erreicht,<br>startet der Ventilator.                                                                                                    | 5 - 60 (1)                                     | 40            | 40232                    |
| Start Vent. einschalt Schützes<br>Bei Auswahl dieser Option startet der Ventilator<br>gleichzeitig mit dem Einschalten des ersten Schützes<br>für die Leistungsregelung. Der Ventilator hält 60<br>Sekunden nach dem Trennen des letzten Schützes an.                                                             | 0/1                                            | 1             | 40235                    |
| Umwälzpumpe<br>Betriebsoptionen: Aus Aus Auto Bei Einschalten des<br>Kessels wird der Ausgang aktiviert. Nachlauf 60<br>Sekunden. Die Pumpe arbeitet 60 Sekunden lang,<br>wenn sie 24 Stunden lang inaktiv war. Immer<br>eingeschaltet Wenn der Kessel über Steuerspannung<br>verfügt, ist der Ausgang aktiviert. | 0: Aus<br>1: Auto<br>2: Immer<br>eingeschaltet | <b>0:</b> Aus | 40241                    |

### Lastwächter

| 合 🔅 🗊                | 54°C (-)<br>0kW |                     | <b>\$</b> | 09:04<br>2025-0 | 4:21<br>04-23 | fô |
|----------------------|-----------------|---------------------|-----------|-----------------|---------------|----|
| -                    | i Sensortyp     |                     |           |                 | Aus           |    |
| > Regelung           | (i) Sicherung   |                     |           |                 |               |    |
| $\sim$ Installation  | i Stromma       |                     |           |                 |               |    |
| Ventilator und Pumpe | i Umsatz ir     |                     |           |                 |               |    |
| Lastwächter          |                 |                     |           |                 |               |    |
| Analoger Eingang P20 | (i) Kabelque    |                     |           |                 |               |    |
| Analoger Eingang P21 |                 |                     |           |                 |               |    |
| Analogausgang P18    | i Stromvers     | sorgung Phase 1 (A) | 0         |                 |               |    |
| Analanauanana D10    | i Stromvers     | sorgung Phase 2 (A) | 0         |                 |               |    |
| Analogausgang P19    | i Stromvers     | sorgung Phase 3 (A) | 0         |                 |               |    |
| Simulator            |                 |                     |           |                 |               |    |

Der Lasttrennschalter dient zum Schutz der Hauptsicherungen in Fällen, in denen der Kessel diese mit anderen Geräten teilt. Der Kessel misst kontinuierlich den Strom am Schaltschrank und passt seine Leistung so an, dass er immer unter der angegebenen Sicherungsgröße abzüglich der Strommarge liegt.

Geben Sie zunächst die Sicherungsgröße und die gewünschte Strommarge an. Der Kessel versucht sicherzustellen, dass der gemessene Strom niemals die Sicherungsgröße abzüglich der Strommarge überschreitet. Geben Sie anschließend den Umsatz des Primärtransformators an, wenn Sekundärmessung ausgewählt ist. Schätzen Sie die Kabellänge vom Kessel zum Transformator und den Kabelquerschnitt und geben Sie die Werte an.

Es ist empfehlenswert, den Strom während des Betriebs zu überprüfen und den Wert der Kabellänge anzupassen, bis der richtige Stromwert angezeigt wird.

Transformatoren für die Direktmessung können für Sicherungen bis 160 A verwendet werden. Bei größeren Sicherungen die Sekundärmessung verwenden. Weitere Informationen zu Transformatoren und Kesselmodellen siehe siehe Handbuch "Betrieb und Installation".

Beachten Sie, dass die Transformatoren alle eingehenden Leiter messen müssen, damit der Lasttrennschalter funktioniert.

|                                                                                                    | Werte                                      | Standard      | Modbus-<br>ID/<br>BACNet |
|----------------------------------------------------------------------------------------------------|--------------------------------------------|---------------|--------------------------|
| Sensortyp<br>Die Direktmessung erfolgt über eine Reihe von<br>Stromtransformatoren. Im Sekundärmodus werden<br>Primärtransformatoren im Schaltschrank eingesetzt.<br>Die mitgelieferten Sekundärtransformatoren werden<br>an den Kessel angeschlossen. | 0: Aus<br>1: Direkt<br>2:<br>Sekundärkreis | <b>0:</b> Aus | 40221                    |
| Sicherungsgröße (A)                                                                                                    | 1 - 1000 (1)                               | 160           | 40222                    |
| Strommarge (A)                                                                                                    | 1 - 1000 (1)                               | 10            | 40223                    |
| <b>Umsatz im Primärtransformator</b><br>Umwandlungsfaktor in den Primärtransformatoren. Z.<br>B.: 300:5 gibt einen Faktor von 60 an                                                                                                    | 1 - 500 (1)                                | 6             | 40224                    |
| Kabellänge (m)                                                                                                    | 0 - 250 (1)                                | 0             | 40225                    |
| Kabelquerschnitt (mm²)                                                                                                    | 0.5 - 15.0<br>(0.5)                        | 0.5           | 40226 <b>F</b>           |
| Stromversorgung Phase 1 (A)                                                                                                    |                                            |               | 40227                    |
| Stromversorgung Phase 2 (A)                                                                                                    |                                            |               | 40229                    |
| Stromversorgung Phase 3 (A)                                                                                                    |                                            |               | 40230                    |

### Analoger Eingang P20

| 🏠 🎲 🗊                | 54°C (-)<br>0kW                   |            | 🌼 0<br>20 | 9:04:25<br>25-04-23 | fô      |
|----------------------|-----------------------------------|------------|-----------|---------------------|---------|
| -                    | i Eingangstyp                     |            |           | Spannung            |         |
| > Regelung           | $\stackrel{-}{(i)}$ Aktueller Wer | t (%)      | 9.8       |                     |         |
| $\sim$ Installation  |                                   |            |           |                     |         |
| Ventilator und Pumpe | (i) Rohdaten (V)                  |            | 1.0       |                     |         |
| Lastwächter          | (i) Untergrenze (                 | V)         | -         | 0                   | +       |
| Analoger Eingang P20 | i Obergrenze (                    | <i>v</i> ) |           | 10                  | +       |
| Analoger Eingang P21 |                                   |            |           |                     |         |
| Apologousgong P18    |                                   |            |           |                     | +       |
| Analogausgang FTO    |                                   |            |           |                     | +       |
| Analogausgang P19    |                                   |            | o 💽       |                     |         |
| Simulator            |                                   |            |           |                     | ulieren |

Die Analogeingänge können zur Steuerung des Temperatursollwerts, der Leistungsbegrenzung, der DPC-Leistung usw. verwendet werden.

|                    | Werte                                                                               | Standard      | Modbus-ID/BACNet |
|--------------------|-------------------------------------------------------------------------------------|---------------|------------------|
| Eingangstyp        | 0: Aus<br>1: Spannung<br>2: Strom<br>3: Digital, NO<br>4: Digital, NC<br>5: Manuell | <b>0:</b> Aus | 40251            |
| Aktueller Wert (%) | 0 - 100 (1)                                                                         | 0             | 40252            |
| Rohdaten (V)       | 0.0 - 12.0<br>(1.0)                                                                 | 0             | 40253 <b>F</b>   |
| Untergrenze (V)    | 0.0 - 10.0<br>(0.1)                                                                 | 0             | 40254 <b>F</b>   |
| Obergrenze (V)     | 0.0 - 10.0<br>(0.1)                                                                 | 10            | 40255 <b>F</b>   |
| Rohdaten (mA)      | 0.0 - 25.0<br>(1.0)                                                                 | 0             | 40256 <b>F</b>   |
| Untergrenze (mA)   | 0.0 - 20.0<br>(0.1)                                                                 | 4             | 40257 <b>F</b>   |
| Obergrenze (mA)    | 0.0 - 20.0<br>(0.1)                                                                 | 20            | 40258 <b>F</b>   |
| Manuelle Höhe (%)  | 0 - 100 (1)                                                                         | 0             | 40259            |

### Analoger Eingang P21

|                    | Werte                                                                               | Standard      | Modbus-ID/BACNet |
|--------------------|-------------------------------------------------------------------------------------|---------------|------------------|
| Eingangstyp        | 0: Aus<br>1: Spannung<br>2: Strom<br>3: Digital, NO<br>4: Digital, NC<br>5: Manuell | <b>0:</b> Aus | 40261            |
| Aktueller Wert (%) | 0 - 100 (1)                                                                         | 0             | 40262            |
| Rohdaten (V)       | 0.0 - 12.0<br>(1.0)                                                                 | 0             | 40263 <b>F</b>   |
| Untergrenze (V)    | 0.0 - 10.0<br>(0.1)                                                                 | 0             | 40264 <b>F</b>   |
| Obergrenze (V)     | 0.0 - 10.0<br>(0.1)                                                                 | 10            | 40265 <b>F</b>   |
| Rohdaten (mA)      | 0.0 - 25.0<br>(1.0)                                                                 | 0             | 40266 <b>F</b>   |
| Untergrenze (mA)   | 0.0 - 20.0<br>(0.1)                                                                 | 4             | 40267 <b>F</b>   |
| Obergrenze (mA)    | 0.0 - 20.0<br>(0.1)                                                                 | 20            | 40268 <b>F</b>   |
| Manuelle Höhe (%)  | 0 - 100 (1)                                                                         | 0             | 40269            |

### **Analogausgang P18**

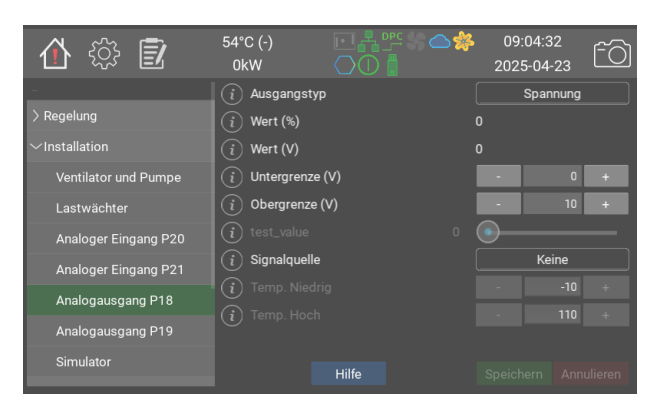

Die Analogausgänge können zum Auslesen eines internen Prozesswerts verwendet werden. Die Ausgangsspannung, 0–10 V, ist proportional zum ausgewählten Wert.

Im Modus **Aktive Leistung** ist die Ausgangsspannung proportional zum Anteil der aktiven Leistung an der installierten Leistung gemäß der Seite Installation

Im Modus **Kesseltemperatur** ist die Ausgangsspannung proportional zur Kesseltemperatur im Vergleich zu den Minimal- und Maximalwerten auf der Seite Regelung.

|                 | Werte                                                       | Standard      | Modbus-ID/BACNet |
|-----------------|-------------------------------------------------------------|---------------|------------------|
| Ausgangstyp     | 0: Aus<br>1: Spannung<br>2: Test                            | <b>0:</b> Aus | 40271            |
| Wert (%)        | 0 - 100 (1)                                                 | 0             | 40272            |
| Wert (V)        | 0.0 - 10.0 (1.0)                                            | 0             | 40273 <b>F</b>   |
| Untergrenze (V) | 0.0 - 10.0 (0.1)                                            | 0             | 40274 <b>F</b>   |
| Obergrenze (V)  | 0.0 - 10.0 (0.1)                                            | 10            | 40275 <b>F</b>   |
| test_value      | 0 - 100 (1)                                                 | 0             | 40276            |
| Signalquelle    | 0: Keine<br>1: Aktive<br>Leistung<br>2:<br>Kesseltemperatur | 0: Keine      | 40277            |
| Temp. Niedrig   | -10 - 100 (1)                                               | -10           | 40278 <b>S</b>   |
| Temp. Hoch      | 50 - 160 (1)                                                | 110           | 40279 <b>S</b>   |

### **Analogausgang P19**

|                 | Werte                                                       | Standard      | Modbus-ID/BACNet |
|-----------------|-------------------------------------------------------------|---------------|------------------|
| Ausgangstyp     | 0: Aus<br>1: Spannung<br>2: Test                            | <b>0:</b> Aus | 40281            |
| Wert (%)        | 0 - 100 (1)                                                 | 0             | 40282            |
| Wert (V)        | 0.0 - 10.0 (1.0)                                            | 0             | 40283 <b>F</b>   |
| Untergrenze (V) | 0.0 - 10.0 (0.1)                                            | 0             | 40284 <b>F</b>   |
| Obergrenze (V)  | 0.0 - 10.0 (0.1)                                            | 10            | 40285 <b>F</b>   |
| test_value      | 0 - 100 (1)                                                 | 0             | 40286            |
| Signalquelle    | 0: Keine<br>1: Aktive<br>Leistung<br>2:<br>Kesseltemperatur | 0: Keine      | 40287            |
| Temp. Niedrig   | -10 - 100 (1)                                               | -10           | 40288 <b>S</b>   |
| Temp. Hoch      | 50 - 160 (1)                                                | 110           | 40289 <b>S</b>   |

### Simulator

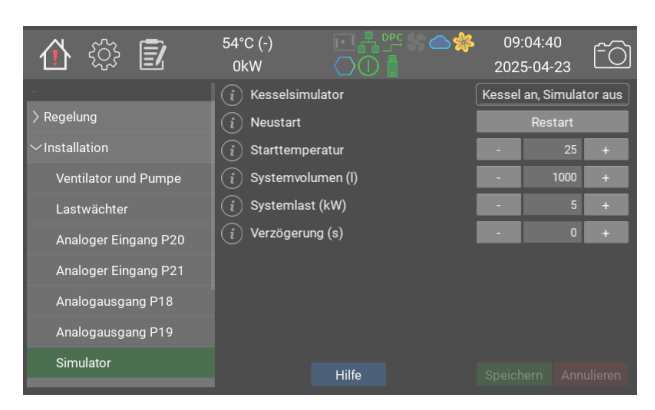

Der Simulator kann zu Demo- oder Testzwecken für Eingangs- und Ausgangssignale verwendet werden, bevor der Kessel in den Betriebsmodus versetzt wird.

Der Simulator basiert auf einem einfachen Modell zum Erwärmen von Wasser, wobei Wärme zu- und abgeführt wird.

|                                                                                                    | Werte                                                            | Standard                             | Modbus-<br>ID/<br>BACNet |
|----------------------------------------------------------------------------------------------------|------------------------------------------------------------------|--------------------------------------|--------------------------|
| Kesselsimulator<br>Ein- oder Ausschalten des integrierten<br>Kesselsimulators. Der Simulator kann zu Demo-<br>oder Testzwecken für Eingangs- und<br>Ausgangssignale verwendet werden, bevor der<br>Kessel in den Betriebsmodus versetzt wird. | 0: Kessel aus,<br>Simulator an<br>1: Kessel an,<br>Simulator aus | 1: Kessel<br>an,<br>Simulator<br>aus | 40202                    |
| Neustart                                                                                                    |                                                                  |                                      | 40211                    |
| Starttemperatur                                                                                                    | 1 - 100 (1)                                                      | 25                                   | 40212                    |
| Systemvolumen (I)                                                                                                    | 1 - 15000 (1)                                                    | 1000                                 | 40213                    |
| Systemlast (kW)                                                                                                    | 0 - 1500 (1)                                                     | 5                                    | 40214                    |
| Verzögerung (s)                                                                                                    | 0 - 900 (1)                                                      | 0                                    | 40215                    |

### **Energie und Strom**

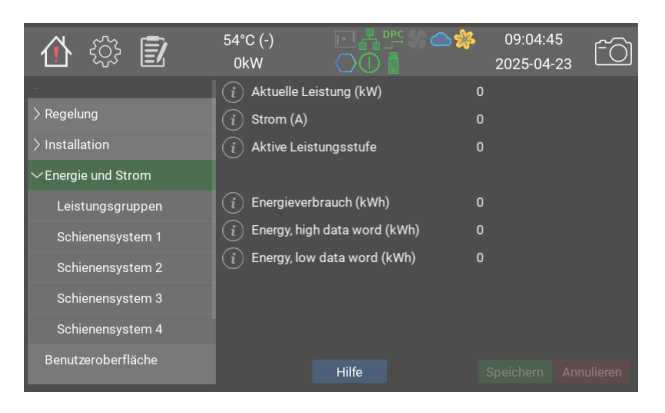

Hier wird die aktuelle Gesamtleistung in kW, Gesamtstrom und Leistungsstufe angezeigt.

|                                                                                                    | Werte                         | Standard | Modbus-<br>ID/<br>BACNet |
|----------------------------------------------------------------------------------------------------|-------------------------------|----------|--------------------------|
| Aktuelle Leistung (kW)                                                                                                    |                               |          | 40401                    |
| Strom (A)                                                                                                    |                               |          | 40402                    |
| Aktive Leistungsstufe                                                                                                    |                               |          | 40403                    |
| <b>Energieverbrauch (kWh)</b><br>This is the total energy used by the boiler. Please<br>not that since modbus can only handle values up to<br>65535, it is recommended to use the high and low<br>word fields below instead when monitoring remotely<br>via modbus. | 0.0 -<br>429483622.0<br>(0.1) |          | 40404 <b>F</b>           |
| Energy, high data word (kWh)<br>The higher 16bits of the accumulated energy,<br>without decimals. For reading over Modbus and<br>BACNet                                                                                                    | 0 - 65535 (1)                 |          | 40405                    |
| Energy, low data word (kWh)<br>The lower 16bits of the accumulated energy, without<br>decimals. For reading over Modbus and BACNet                                                                                                    | 0 - 65535 (1)                 |          | 40406                    |

### Leistungsgruppen

| 合 🎲 🖻                    | 54°C (-)<br>0kW | ▣弗啌✾♤綘<br>◯◐▯ | 09:04:49<br>2025-04-2 | 23 60      |
|--------------------------|-----------------|---------------|-----------------------|------------|
|                          | (i) Relais 1    |               |                       |            |
| > Regelung               | (i) Relais 2    |               |                       |            |
| > Installation           | (i) Relais 3    |               |                       |            |
| $\sim$ Energie und Strom | (i) Relais 4    |               |                       |            |
| Leistungsgruppen         | (i) Relais 5    |               |                       |            |
| Schienensystem 1         | (i) Relais 6    |               |                       |            |
| Schienensystem 2         |                 |               |                       |            |
| Schienensystem 3         |                 |               |                       |            |
| Schienensystem 4         |                 |               |                       |            |
| Benutzeroberfläche       |                 |               |                       | Annulieren |

Diese Seite zeigt, wie viele Schaltvorgänge an den Relais stattgefunden haben, die die Schütze steuern.

|          | Werte | Standard | Modbus-ID/BACNet |
|----------|-------|----------|------------------|
| Relais 1 |       |          | 40411            |
| Relais 2 |       |          | 40412            |
| Relais 3 |       |          | 40413            |
| Relais 4 |       |          | 40414            |
| Relais 5 |       |          | 40415            |
| Relais 6 |       |          | 40416            |

### Schienensystem 1

| 合 🎲 🗊                    | 54°C (-)<br>0kW                         |                | 09:04:5<br>2025-04 | 53<br>-23 ÊÒ |
|--------------------------|-----------------------------------------|----------------|--------------------|--------------|
| -                        | (i) Gesamtstrom                         | n (A)          |                    |              |
| > Regelung               | $\overbrace{(i)}^{\smile}$ Strom, Phase | 1 (A)          |                    |              |
| > Installation           | i Strom, Phase                          | 2 (A)          |                    |              |
| $\sim$ Energie und Strom | i Strom, Phase                          | 3 (A)          |                    |              |
| Leistungsgruppen         |                                         |                |                    |              |
| Schienensystem 1         | i Seriennumme                           | er             | 12-14g5780         | 004d006e     |
| Schienensystem 2         | Hardware-V                              | ersion         |                    |              |
| Schiononevetorn 3        | Software-Ve                             | ersion         | 1.2.2-0            |              |
| Schlenensystem S         | (i) Verfügbare S                        | oftwareversion | 1.2.2-0            |              |
| Schienensystem 4         | (i) Aktualisierun                       | gsstatus       | epg2-rog.hex       |              |
| Benutzeroberfläche       |                                         |                |                    |              |

Jedes Schienensystem verfügt über eine Strommessplatine. Dies misst die Phasenströme und ein eventuelles Ungleichgewicht zwischen den Phasen. Anhand der gemessenen Phasenströme und des Widerstands in den Heizstäben wird die Stromleistung berechnet und auf der Seite Energie und Strom dargestellt.

Anhand des Ungleichgewichts wird ein erhöhter Strom zur Erde hin erkannt, um zu vermeiden, dass die Heizstäbe kaputtgehen.

Die Platinen werden automatisch auf die neueste verfügbare Version aktualisiert, wenn das Kesselsteuerungsprogramm aktualisiert wird.

|                                                                                                    | Werte | Standard | Modbus-<br>ID/<br>BACNet |
|----------------------------------------------------------------------------------------------------|-------|----------|--------------------------|
| Gesamtstrom (A)<br>Gesamtstrom für alle drei Phasen, in Ampere                                                                                                    |       |          | 40421                    |
| Strom, Phase 1 (A)                                                                                                    |       |          | 40422                    |
| Strom, Phase 2 (A)                                                                                                    |       |          | 40423                    |
| Strom, Phase 3 (A)                                                                                                    |       |          | 40424                    |
| Seriennummer<br>Eindeutige Seriennummer                                                                                                    |       |          |                          |
| Hardware-Version                                                                                                    |       |          |                          |
| Software-Version                                                                                                    |       |          |                          |
| Verfügbare Softwareversion<br>Dies ist die neueste verfügbare Softwareversion.                                                                                                    |       |          |                          |
| Aktualisierungsstatus<br>Der Aktualisierungsstatus wird hier angezeigt. Bitte<br>beachten Sie, dass die gleichen Informationen auf<br>allen Seiten der Platinen angezeigt werden, auch<br>wenn jeweils nur eine Platine aktualisiert wird. |       |          |                          |
| Hex-Datei auf Platine laden                                                                                                    |       |          |                          |
| Platine aktiviert                                                                                                    | 0/1   | 0        | 40426                    |
| Platine identifizieren                                                                                                    | 0/1   | 0        |                          |
| Version des Testprotokolls                                                                                                    |       |          |                          |

# Schienensystem 2

|                                                                                                    | Werte | Standard | Modbus-<br>ID/<br>BACNet |
|----------------------------------------------------------------------------------------------------|-------|----------|--------------------------|
| Gesamtstrom (A)<br>Gesamtstrom für alle drei Phasen, in Ampere                                                                                                    |       |          | 40431                    |
| Strom, Phase 1 (A)                                                                                                    |       |          | 40432                    |
| Strom, Phase 2 (A)                                                                                                    |       |          | 40433                    |
| Strom, Phase 3 (A)                                                                                                    |       |          | 40434                    |
| Seriennummer<br>Eindeutige Seriennummer                                                                                                    |       |          |                          |
| Hardware-Version                                                                                                    |       |          |                          |
| Software-Version                                                                                                    |       |          |                          |
| Verfügbare Softwareversion<br>Dies ist die neueste verfügbare Softwareversion.                                                                                                    |       |          |                          |
| Aktualisierungsstatus<br>Der Aktualisierungsstatus wird hier angezeigt. Bitte<br>beachten Sie, dass die gleichen Informationen auf<br>allen Seiten der Platinen angezeigt werden, auch<br>wenn jeweils nur eine Platine aktualisiert wird. |       |          |                          |
| Hex-Datei auf Platine laden                                                                                                    |       |          |                          |
| Platine aktiviert                                                                                                    | 0/1   | 0        | 40436                    |
| Platine identifizieren                                                                                                    | 0/1   | 0        |                          |
| Version des Testprotokolls                                                                                                    |       |          |                          |

# Schienensystem 3

|                                                                                                    | Werte | Standard | Modbus-<br>ID/<br>BACNet |
|----------------------------------------------------------------------------------------------------|-------|----------|--------------------------|
| Gesamtstrom (A)<br>Gesamtstrom für alle drei Phasen, in Ampere                                                                                                    |       |          | 40441                    |
| Strom, Phase 1 (A)                                                                                                    |       |          | 40442                    |
| Strom, Phase 2 (A)                                                                                                    |       |          | 40443                    |
| Strom, Phase 3 (A)                                                                                                    |       |          | 40444                    |
| Seriennummer<br>Eindeutige Seriennummer                                                                                                    |       |          |                          |
| Hardware-Version                                                                                                    |       |          |                          |
| Software-Version                                                                                                    |       |          |                          |
| Verfügbare Softwareversion<br>Dies ist die neueste verfügbare Softwareversion.                                                                                                    |       |          |                          |
| Aktualisierungsstatus<br>Der Aktualisierungsstatus wird hier angezeigt. Bitte<br>beachten Sie, dass die gleichen Informationen auf<br>allen Seiten der Platinen angezeigt werden, auch<br>wenn jeweils nur eine Platine aktualisiert wird. |       |          |                          |
| Hex-Datei auf Platine laden                                                                                                    |       |          |                          |
| Platine aktiviert                                                                                                    | 0/1   | 0        | 40446                    |
| Platine identifizieren                                                                                                    | 0/1   | 0        |                          |
| Version des Testprotokolls                                                                                                    |       |          |                          |

### Schienensystem 4

|                                                                                                    | Werte | Standard | Modbus-<br>ID/<br>BACNet |
|----------------------------------------------------------------------------------------------------|-------|----------|--------------------------|
| Gesamtstrom (A)<br>Gesamtstrom für alle drei Phasen, in Ampere                                                                                                    |       |          | 40451                    |
| Strom, Phase 1 (A)                                                                                                    |       |          | 40452                    |
| Strom, Phase 2 (A)                                                                                                    |       |          | 40453                    |
| Strom, Phase 3 (A)                                                                                                    |       |          | 40454                    |
| Seriennummer<br>Eindeutige Seriennummer                                                                                                    |       |          |                          |
| Hardware-Version                                                                                                    |       |          |                          |
| Software-Version                                                                                                    |       |          |                          |
| Verfügbare Softwareversion<br>Dies ist die neueste verfügbare Softwareversion.                                                                                                    |       |          |                          |
| Aktualisierungsstatus<br>Der Aktualisierungsstatus wird hier angezeigt. Bitte<br>beachten Sie, dass die gleichen Informationen auf<br>allen Seiten der Platinen angezeigt werden, auch<br>wenn jeweils nur eine Platine aktualisiert wird. |       |          |                          |
| Hex-Datei auf Platine laden                                                                                                    |       |          |                          |
| Platine aktiviert                                                                                                    | 0/1   | 0        | 40456                    |
| Platine identifizieren                                                                                                    | 0/1   | 0        |                          |
| Version des Testprotokolls                                                                                                    |       |          |                          |

### Benutzeroberfläche

| 合 ۞ 🗊                 | 54°C (-)<br>0kW  |                         | 09:05:09<br>2025-04-23 | fô |
|-----------------------|------------------|-------------------------|------------------------|----|
|                       | (i) Sprache      |                         | Deutsch                |    |
| > Regelung            |                  |                         |                        |    |
| > Installation        |                  |                         |                        |    |
| > Energie und Strom   | i Zeitzone       |                         | GMT+1                  |    |
| Benutzeroberfläche    | (i) Uhrzeitforma |                         | 24 Std.                |    |
| > Kommunikation       | i Datumsform     | at (                    | JJJJ-MM-T              | г  |
| > Kesselinformationen | i NTP anwenden   |                         |                        |    |
| > Verwaltung          | i NTP-Server     |                         |                        |    |
|                       |                  |                         |                        |    |
|                       | i Zeitüberschr   | eitung des Displays (s) | - 300                  | +  |
|                       |                  |                         |                        |    |

Zeit- und Spracheinstellungen.

Werkseitig ist der Kessel standardmäßig voreingestellt mit NTP, ein Zeitserver. Wenn der Kessel über eine funktionierende Internetverbindung verfügt, ruft sie automatisch die korrekte Zeit vom angegebenen Server ab.

(i) Beachten Sie, dass der Kessel nicht automatisch zwischen Sommer- und Winterzeit umschaltet.

|                                                                                                    | Werte                                                                                                    | Standard             | Modbus-<br>ID/<br>BACNet |
|----------------------------------------------------------------------------------------------------|----------------------------------------------------------------------------------------------------|----------------------|--------------------------|
| Sprache                                                                                                    | 0: English<br>1: Svenska<br>2: Deutsch<br>3: Nederlands<br>4: Francais<br>5: Suomi                                                                                                    | 1: Svenska           |                          |
| Datum                                                                                                    |                                                                                                    |                      |                          |
| Uhrzeit                                                                                                    | 0. CMT 14                                                                                                    |                      |                          |
|                                                                                                    | 1: GMT-14<br>1: GMT-13<br>2: GMT-12<br>3: GMT-11<br>4: GMT-10<br>5: GMT-8<br>6: GMT-7<br>7: GMT-6<br>8: GMT-7<br>7: GMT-6<br>8: GMT-5<br>9: GMT-4<br>10: GMT-3<br>11: GMT-2<br>12: GMT-1<br>13: GMT<br>14: GMT+1<br>15: GMT+2<br>16: GMT+3<br>17: GMT+4<br>18: GMT+5<br>19: GMT+6<br>20: GMT+7<br>21: GMT+8<br>22: GMT+10<br>24: GMT+11<br>25: GMT+12<br>26: GMT+13<br>27: GMT+14 | <b>14.</b> GMTT1     |                          |
| Uhrzeitformat                                                                                                    | <b>0:</b> 12 Std.<br><b>1:</b> 24 Std.                                                                                                    | <b>1:</b> 24 Std.    |                          |
| Datumsformat                                                                                                    | 0: JJJJ-MM-TT<br>1: MM/TT/JJ                                                                                                    | <b>0:</b> JJJJ-MM-TT |                          |
| NTP anwenden<br>Network Time Protocol (Netzwerkzeit-Protokoll)<br>Aktivieren Sie diese Option, um die Uhr<br>automatisch mit dem ausgewählten Zeitserver<br>zu synchronisieren.                                                                       | 0/1                                                                                                    | 1                    |                          |
| NTP-Server<br>Eine gültige URI für einen NTP-Server.                                                                                                    |                                                                                                    | ntp.ubuntu.com       |                          |
| Zeitüberschreitung des Displays (s)<br>Nach einer bestimmten Zeit der Inaktivität<br>kehrt das System zum Startbildschirm zurück<br>und schaltet die Hintergrundbeleuchtung aus.<br>Aktive Warnhinweise und Fehler werden durch<br>Blinken angezeigt. | 30 - 7200 (1)                                                                                                    | 300                  |                          |

### Kommunikation

| 🏠 🎲 🗊                 | 54°C (-)<br>0kW |      | 09:05:13<br>2025-04-: | 3<br>23 ÊÒ    |
|-----------------------|-----------------|------|-----------------------|---------------|
|                       | (i) Netzwerkst  | atus | Verbunden             |               |
| > Regelung            | i DHCP-Mode     | ar   | DHCF                  | P Ein         |
| > Installation        | i IP-Adresse/   |      | 192.1                 | 68.101.76/24  |
| > Energie und Strom   | i Gateway       |      |                       | 2.168.101.250 |
| Benutzeroberfläche    | (i) DNS-Server  |      |                       | 92.168.101.89 |
| ✓Kommunikation        | (i) DNS-Server  |      |                       |               |
| Berichte/Protokoll    | MAC-Adre        | sse  | F8:DC:7A:E1:0         | C:58          |
| Modbus                |                 |      |                       |               |
| BACNet                |                 |      |                       |               |
| > Kesselinformationen |                 |      |                       |               |

Netzwerkeinstellungen.

 i) Bitte beachten Sie, dass IP-Adressen mit Adresse/Präfix angegeben werden. Die Subnetzmaske 255.255.255.0 entspricht Präfix 24

|                                                                                                    | Werte                                                                                                    | Standard       | Modbus-ID/<br>BACNet |
|----------------------------------------------------------------------------------------------------|----------------------------------------------------------------------------------------------------|----------------|----------------------|
| Netzwerkstatus                                                                                                    | 0: Verbunden<br>1: Verbunden,<br>keine IP-<br>Adresse<br>2: Keine<br>Verbindung<br>3: Unbekannt<br>4: Getrennt |                | 40501                |
| DHCP-Modus                                                                                                    | 0: DHCP Ein<br>1: Manuelle<br>Konfiguration                                                                    | 0: DHCP Ein    | 40502                |
| IP-Adresse/Präfix<br>Die IP-Adresse muss wie folgt eingegeben<br>werden: aaa.bbb.ccc.ddd/pp pp ist ein Präfix,<br>normalerweise 24 |                                                                                                    | 192.168.1.2/24 |                      |
| Gateway                                                                                                    |                                                                                                    | 192.168.1.2    |                      |
| DNS-Server 1                                                                                                    |                                                                                                    | 192.168.1.2    |                      |
| DNS-Server 2                                                                                                    |                                                                                                    | 192.168.1.2    |                      |
| MAC-Adresse                                                                                                    |                                                                                                    |                |                      |

### **Berichte/Protokoll**

| 合 🔅 🖻                 | 54°C (-)<br>0kW           |                       | 09:05:17<br>2025-04-23 | 5      |
|-----------------------|---------------------------|-----------------------|------------------------|--------|
|                       | i Protokolle a            | n Värmebaronen senden | ✓                      | כ      |
|                       | (i) Kesselname            |                       | 78e2-e1yz-155          | 1      |
| > Energie und Strom   | (i) Aktiviert             |                       |                        | ٦      |
| Benutzeroberfläche    | i Empfänger 1             |                       | test@mail.com          | n      |
| $\sim$ Kommunikation  | (i) Aktiviert             |                       |                        | ]      |
| Berichte/Protokoll    | (i) Empfänger 2           |                       | test@mail.com          | n<br>T |
| Modbus                | AKTIVIERT     Fmpfänger 3 | 3                     | test@mail.com          | J      |
| BACNet                | (i) Aktiviert             |                       |                        | ٦      |
| > Kesselinformationen |                           | Hilfe                 | Speichern Annulierer   | F      |

Wenn der Kessel über eine funktionsfähige Internetverbindung verfügt, kann er kontinuierlich Protokollund Systemdaten an Värmebaronen senden. Sie dienen zur Verbesserung der Steuerungsleistung und -funktionen sowie zur Erleichterung der Fehlerbehebung bei der Kontaktaufnahme mit der Supportabteilung.

Die Verbindung ist wie moderne Websites mit SSL gesichert und erlaubt keine externe Steuerung des Kessels.

Wenn Alarme per E-Mail gesendet werden sollen, muss diese Funktion aktiviert sein. Es können bis zu vier E-Mail-Empfänger angegeben werden.

|                                                                                                    | Werte | Standard       | Modbus-ID/<br>BACNet |
|----------------------------------------------------------------------------------------------------|-------|----------------|----------------------|
| <b>Protokolle an Värmebaronen senden</b><br>Ist dies eingeschaltet, sendet der Kessel<br>Protokolldaten an Värmebaronen. | 0/1   | 1              |                      |
| Kesselname<br>Name, der im Alarm-E-Mail angezeigt wird                                                                   |       |                |                      |
| Aktiviert                                                                                                    | 0/1   | 0              |                      |
| Empfänger 1<br>Empfänger                                                                                                 |       | email@test.com |                      |
| Aktiviert                                                                                                    | 0/1   | 0              |                      |
| Empfänger 2<br>Empfänger                                                                                                 |       | email@test.com |                      |
| Aktiviert                                                                                                    | 0/1   | 0              |                      |
| Empfänger 3<br>Empfänger                                                                                                 |       | email@test.com |                      |
| Aktiviert                                                                                                    | 0/1   | 0              |                      |
| Empfänger 4<br>Empfänger                                                                                                 |       | email@test.com |                      |

### Modbus

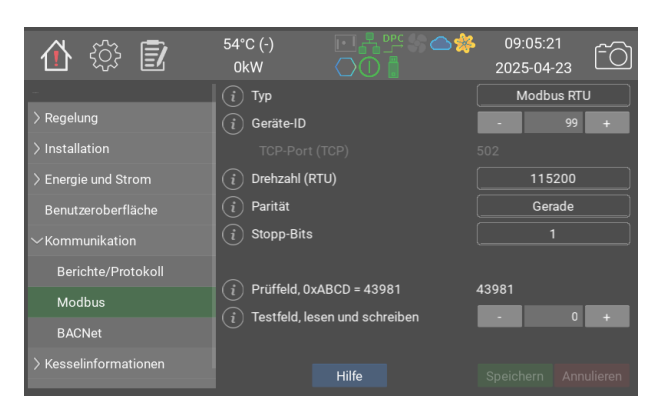

Die Modbus-Option ermöglicht die Steuerung der Kesselparameter über RS485 oder Ethernet.

Der Kessel verwendet das Präfix 40001, d. h. der Index 40002 im Handbuch entspricht dem internen Index 1. Eine ausführlichere Erläuterung der Indexberechnung finden Sie unter https://www.teracomsystems.com/blog/ demystifying-modbus-rtu-addressing/

**F** Dezimalzahlen werden geschrieben und mit Faktor 10 gelesen. z. B. 46,7 °C wird zu 467

**S** Negative Zahlen werden durch Bit 15, 0x8000 angezeigt und wie folgt berechnet

-31 wird zu 65536 + (-31) = 65505 -14,5 wird zu 65536 + (-145) = 65391 Ein ausgelesener Wert von 65372 entspricht -164 oder -16,4 je nach Datentyp.

Wenn kein Sensor angeschlossen ist, zeigt das Display "-" an. Dies wird durch 0x8000 oder 32768 über Modbus dargestellt.

Das Programm **mbpoll** wird für Kesseltests empfohlen. Zum Auslesen der Kesseltemperatur über TCP Folgendes eingeben: > mbpoll -a 99 -r 1 192.168.101.67 wobei 99 der Serverindex und 1 der interne Index ist (40002 im Handbuch) Beispiel für Ausgangsdaten: -- Abfrage Slave 99... Strg-C zum Anhalten) 1:65199 (-337) -- Abfrage Slave 99... Strg-C zum Anhalten) 1:87 -- Abfrage Slave 99... Strg-C zum Anhalten) 1:65527 (-9)

**Modbus-Abfrage** wird nicht empfohlen, da die Indexzählung nicht korrekt zu sein scheint.

### BACNet

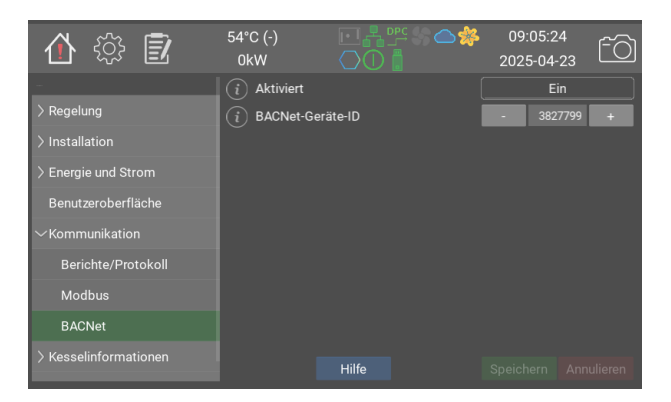

Mit der BACNet-Option kann der Kessel über BACNet IP gesteuert und überwacht werden.

Ein BACNet-Gerät benötigt eine eindeutige ID. Diese wird automatisch aus der Seriennummer generiert, kann aber bei Bedarf einfach in den Einstellungen geändert werden.

Alle Felder im Handbuch mit einem Modbus-Index sind auch über BACNet zugänglich. Zusätzlich zum Index verwenden sie ein Präfix, das den Datentyp angibt:

- ai, Analogeingang
- **bi**, Binäreingang
- msv, Multi-State-Wert.

Bitte beachten Sie, dass Listenindizes bei Modbus bei 0 und bei BACNet bei 1 beginnen. Das bedeutet, dass der Regler den aufgelisteten Elementen einen hinzufügen muss. Beispiel: Eingangstyp Spannung auf Analoger Eingang P21, ID msv40261, befindet sich bei Index 2 statt bei der in der Liste angegebenen 1.

Die meisten BACNet-Clients sollten eine übersetzte String-Beschreibung des Feldes sowie die verwendete Einheit lesen können.

Beispiel: **P10, Behälter**, zu finden unter ai40002.

Der Abschnitt **Warnhinweise und Alarme** beschreibt, wie Warnungen und Meldungsstatus gelesen werden.

Die offizielle BACNet-Anbieter-ID von Värmebaronen lautet 1526.

|                                                                                                    | Werte              | Standard      | Modbus-ID/<br>BACNet |
|----------------------------------------------------------------------------------------------------|--------------------|---------------|----------------------|
| Aktiviert                                                                                                    | 0: Aus<br>1: Ein   | <b>0:</b> Aus |                      |
| <b>BACNet-Geräte-ID</b><br>Eindeutige Geräte-ID. Wird automatisch aus der<br>Kesselseriennummer generiert, kann hier aber bei<br>Bedarf manuell festgelegt werden. | 0 - 4194302<br>(1) | -1            |                      |

### Kesselinformationen

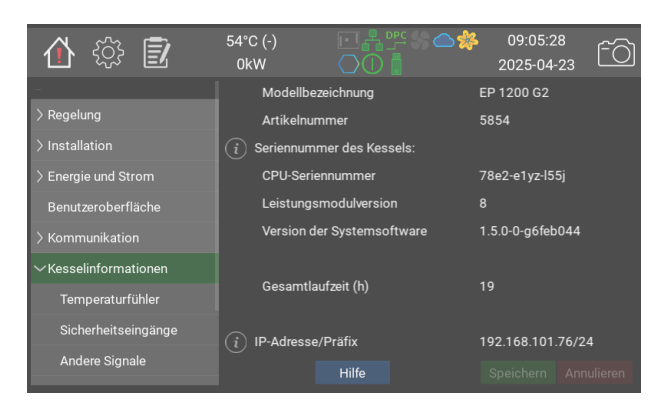

Informationen über den Kessel.

Kesselmodell, Seriennummer, Systemversion usw.

|                                                                                                    | Werte | Standard | Modbus-ID/<br>BACNet |
|----------------------------------------------------------------------------------------------------|-------|----------|----------------------|
| Modellbezeichnung                                                                                                    |       |          |                      |
| Artikelnummer                                                                                                    |       |          |                      |
| Seriennummer des Kessels:<br>The serial number is found on the silver sticker.                                                     |       |          |                      |
| CPU-Seriennummer                                                                                                    |       |          |                      |
| Leistungsmodulversion                                                                                                    |       |          |                      |
| Version der Systemsoftware                                                                                                    |       |          |                      |
| Gesamtlaufzeit (h)                                                                                                    |       |          |                      |
| IP-Adresse/Präfix<br>Die IP-Adresse muss wie folgt eingegeben werden:<br>aaa.bbb.ccc.ddd/pp pp ist ein Präfix, normalerweise<br>24 |       |          |                      |

### Temperaturfühler

| 合 🎲 🗊                | 54°C (-)<br>0kW |                      | 3:09:05<br>2025-04 | 2<br>-23 ĈÒ |
|----------------------|-----------------|----------------------|--------------------|-------------|
| -                    | i P10, Behäl    | ter                  | 54.5               |             |
| > Regelung           | (i) P11, Umge   | bung                 |                    |             |
| > Installation       | (i) P12, Reser  | viert                | 43.8               |             |
| > Energie und Strom  | (i) P13, Außer  | ntemperaturausgleich | 15.4               |             |
| Benutzeroberfläche   | (i) P14, Behäl  | ter, HT              |                    |             |
| > Kommunikation      | (i) P15, Reser  | viert                |                    |             |
| ∼Kesselinformationen | (i) P36, PT10   | 0                    |                    |             |
| Temperaturfühler     | (i) P37, PT10   | 0                    |                    |             |
|                      | (i) P38, NTC    |                      |                    |             |
| Sicherheitseingänge  | (i) P39, NTC    |                      |                    |             |
| Andere Signale       |                 |                      |                    | Annulieren  |

Diese Seite zeigt die aktuellen Werte für alle angeschlossenen Temperatursensoren an.

|                               | Werte                  | Standard | Modbus-ID/BACNet |
|-------------------------------|------------------------|----------|------------------|
| P10, Behälter                 | -40.0 - 200.0<br>(1.0) |          | 40002 <b>FS</b>  |
| P11, Umgebung                 | -40.0 - 200.0<br>(1.0) |          | 40003 <b>FS</b>  |
| P12, Reserviert               | -40.0 - 200.0<br>(1.0) |          | 40004 <b>FS</b>  |
| P13, Außentemperaturausgleich | -40.0 - 200.0<br>(1.0) |          | 40005 <b>FS</b>  |
| P14, Behälter, HT             | -40.0 - 200.0<br>(1.0) |          | 40006 <b>FS</b>  |
| P15, Reserviert               | -40.0 - 200.0<br>(1.0) |          | 40007 <b>FS</b>  |
| P36, PT100                    | -40.0 - 200.0<br>(1.0) |          | 40008 <b>FS</b>  |
| P37, PT100                    | -40.0 - 200.0<br>(1.0) |          | 40009 <b>FS</b>  |
| P38, NTC                      | -40.0 - 200.0<br>(1.0) |          | 40010 <b>FS</b>  |
| P39, NTC                      | -40.0 - 200.0<br>(1.0) |          | 40011 <b>FS</b>  |
| Leistungsmodul, Schrank       | -40.0 - 200.0<br>(1.0) |          | 40012 <b>FS</b>  |
| Relative Luftfeuchtigkeit, %  | 0 - 100 (1)            |          | 40013            |

### Sicherheitseingänge

| 合 🔅 🗊                                                                                                    | 54°C (-)<br>0kW                                                                                                    |                                                                                                    | 09:05:3 09:04- | 7<br>23 ÊÒ |
|----------------------------------------------------------------------------------------------------|----------------------------------------------------------------------------------------------------|----------------------------------------------------------------------------------------------------|----------------|------------|
| <ul> <li>&gt; Regelung</li> <li>&gt; Installation</li> <li>&gt; Energie und Strom</li> <li>Benutzeroberfläche</li> <li>&gt; Kommunikation</li> <li>~ Kesselinformationen</li> </ul> | i         P17. Wass           i         P4.2. Result           i         P4.3. Übe           i         P4.3. Übe           i         P4.4. Hoc           i         P5.2. Last           i         P5.3. Niec           i         P5.4. Result | serstand OK<br>erviert<br>rhitzungsschutz OK<br>hdruckwächter OK<br>trennschalter in Betriebsst<br>lerdruckwächter OK<br>erviert | ellung         |            |
| Temperaturfühler                                                                                                    |                                                                                                    |                                                                                                    |                |            |
| Andere Signale                                                                                                    |                                                                                                    |                                                                                                    |                |            |

Status der sicherheitsrelevanten Eingänge. P4 und P5 werden auch auf dem Leistungsmodul angezeigt.

|                                                | Werte | Standard | Modbus-ID/<br>BACNet |
|------------------------------------------------|-------|----------|----------------------|
| P17. Wasserstand OK                            | 0/1   | 0        | 40021                |
| P4:2. Reserviert                               | 0/1   | 0        | 40022                |
| P4:3. Überhitzungsschutz OK                    | 0/1   | 0        | 40023                |
| P4:4. Hochdruckwächter OK                      | 0/1   | 0        | 40024                |
| P5:2. Lasttrennschalter in<br>Betriebsstellung | 0/1   | 0        | 40025                |
| P5:3. Niederdruckwächter OK                    | 0/1   | 0        | 40026                |
| P5:4. Reserviert                               | 0/1   | 0        | 40027                |

### Andere Signale

| 合 錼 🖻                      | 54°C (-)<br>0kW | ▣뽀》ᅀᄽ<br>Ѻ◐▯     | 09:05:41<br>2025-04-2 | .3 ÉÒ      |
|----------------------------|-----------------|------------------|-----------------------|------------|
| -                          | i Live-LED      |                  |                       |            |
| > Regelung                 | i Erweiterun    | gsbus 5V         |                       |            |
| > Installation             | i Erweiterun    | gsbus 12V        |                       |            |
| > Energie und Strom        | (i) P32:2. Erw  | eiterungsplatine |                       |            |
| Benutzeroberfläche         | (i) P32:3. Erw  | eiterungsplatine |                       |            |
| > Kommunikation            | (i) P32:4. Erw  | eiterungsplatine |                       |            |
| $\sim$ Kesselinformationen |                 |                  |                       |            |
| Temperaturfühler           |                 |                  |                       |            |
| Sicherheitseingänge        |                 |                  |                       |            |
| Andere Signale             |                 |                  |                       | Annulieren |

Status anderer Ein- und Ausgänge auf dem Leistungsmodul sowie auf der Erweiterungsplatine

|                            | Werte | Standard | Modbus-ID/BACNet |
|----------------------------|-------|----------|------------------|
| Live-LED                   | 0/1   | 0        |                  |
| Erweiterungsbus 5V         | 0/1   | 0        | 40031            |
| Erweiterungsbus 12V        | 0/1   | 0        | 40032            |
| P32:2. Erweiterungsplatine | 0/1   | 0        | 40028            |
| P32:3. Erweiterungsplatine | 0/1   | 0        | 40029            |
| P32:4. Erweiterungsplatine | 0/1   | 0        | 40030            |

### Softwareversionen

| 🏠 🎲 🗾                      | 54°C (-)<br>0kW                                                                                                    |                                                   | 09:05:45<br>2025-04-23 | ŕÒ       |  |
|----------------------------|----------------------------------------------------------------------------------------------------|---------------------------------------------------|------------------------|----------|--|
| -                          | (i) Softwarevers                                                                                                    | ionen                                             |                        |          |  |
| > Regelung                 | epg2-aio-0.8.0+git3                                                                                                    | 2+f07288d562                                      |                        |          |  |
| > Installation             | epg2-config-1.1.0+g                                                                                                    | jit20+bfae3d41bf                                  |                        |          |  |
| > Energie und Strom        | epg2-alo-0.9.0+git i<br>epg2-ebus-0.8.0+git<br>epg2-events-0.9.0+g                                                                                                    | 5+0815911805<br>37+458b5187e6<br>jit17+a516b43285 |                        |          |  |
| Benutzeroberfläche         | epg2qui-0.9.0+qtr78+132a6ab1f4<br>epg2+18n-0.7.0+qtr105+9f9037200f<br>epg2+aadmon-0.9.0+qt12+h5460983b<br>epg2-modbus-0.8.0+qt12+h54607986<br>epg2-recover.9.1.0+qtf5+ba6641457c<br>epg2-recover.1.0.0+qtf5+ba6641457c |                                                   |                        |          |  |
| > Kommunikation            |                                                                                                    |                                                   |                        |          |  |
| $\sim$ Kesselinformationen |                                                                                                    |                                                   |                        |          |  |
| Temperaturfühler           | epg2-tools=1.0.0+git32+3cc86a42c1<br>epg2-tools=0.0+git32+3cc86a42c1                                                                                                    |                                                   |                        |          |  |
| Sicherheitseingänge        |                                                                                                    |                                                   |                        |          |  |
| Andere Signale             |                                                                                                    |                                                   |                        | nulieren |  |

Liste der internen Softwaremodule und deren Versionen.

### Stromversorgung, Hauptsicherungen

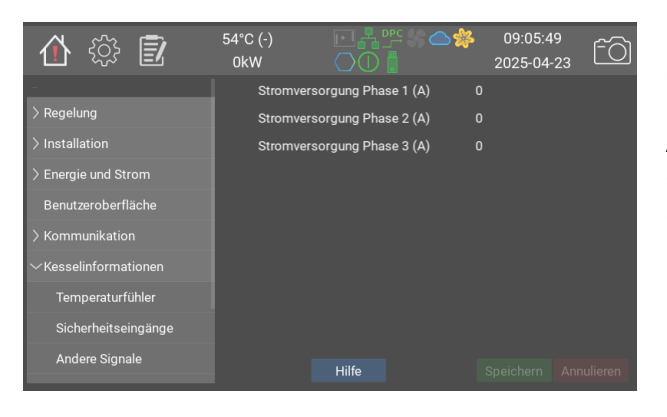

Diese Seite zeigt den Stromversorgung/ die Phase an den Sicherungen, die der Lasttrennschalter schützt. Die korrekte Anzeige erfordert, dass alle Einstellungen des Lastwächters ordnungsgemäß ausgeführt und angepasst werden. Informationen zur Einstellung des Lastwächters sind dem Abschnitt Lastwächter im Handbuch Menüs und Steuersystem von EP G2 zu entnehmen.

### Verwaltung

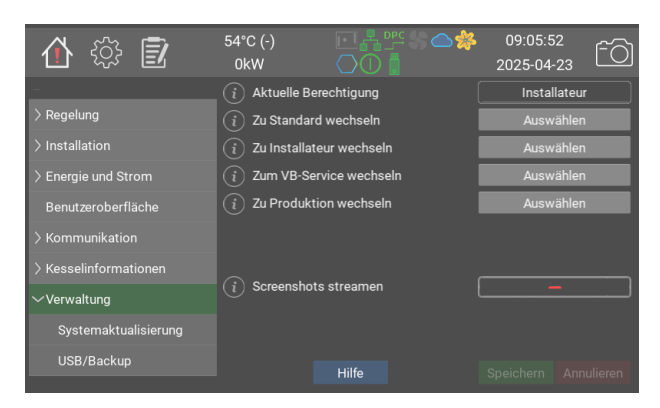

Benutzerebene auswählen: Die Standardebene ermöglicht die Anzeige der häufigsten Einstellungen. Der Installateur kann auch Betriebs- und Kommunikationsparameter ändern.

Screenshots streamen veranlasst den Kessel, Screenshots an Värmebaronen zu senden.

|                                                                                                    | Werte                                                                      | Standard | Modbus-<br>ID/<br>BACNet |
|----------------------------------------------------------------------------------------------------|----------------------------------------------------------------------------|----------|--------------------------|
| Aktuelle Berechtigung                                                                                                    | 0: Standard<br>1:<br>Installateur<br>2: VB-Service<br>3: VB-<br>Produktion | 0        |                          |
| Zu Standard wechseln                                                                                                    |                                                                            |          |                          |
| Zu Installateur wechseln                                                                                                    |                                                                            |          |                          |
| Zum VB-Service wechseln                                                                                                    |                                                                            |          |                          |
| Zu Produktion wechseln                                                                                                    |                                                                            |          |                          |
| Screenshots streamen<br>Wenn diese Option ausgewählt ist, sendet der Kessel<br>kontinuierliche Screenshots an die Supportabteilung<br>von Värmebaronen. Dies kann zur Unterstützung bei<br>der Installation und zur Fehlerbehebung verwendet<br>werden. Der Live-Stream schaltet sich automatisch 20<br>Minuten nach dem Abblenden des Bildschirms aus.<br>Die Funktion erfordert eine betriebsfähige<br>Internetverbindung. | 0/1                                                                        | 0        |                          |

### Systemaktualisierung

| 合 🎲 🗊                      | 54°C (-)<br>0kW |                       | 09:05:5 09:04- | 6<br>23 ÊÒ |
|----------------------------|-----------------|-----------------------|----------------|------------|
| - > Regelung               | Aktuelle        | Systemsoftware        | 1.5.0-0-g6feb  | 044        |
| > Installation             | Verfügba        | re Version            |                |            |
| > Energie und Strom        | Aktualisi       | erungsstatus          |                |            |
| Benutzeroberfläche         |                 |                       |                |            |
| > Kommunikation            |                 |                       |                |            |
| > Kesselinformationen      | Verfügba        | re Version            |                |            |
| √Verwaltung                | Aktualisi       | erungsstatus          |                |            |
| -<br>Ovetemelstvelieierung | i Netzwerka     | aktualisierung suchen | Suc            | hen        |
| Systemaktualisierung       |                 |                       |                |            |
| USB/Backup                 |                 |                       |                |            |

Die Kessel-Software kann über einen USB-Stick oder direkt über den Server von Värmebaronen aktualisiert werden. Oben auf der Seite wird die aktuelle Softwareversion angezeigt.

Unten wird jede Version angezeigt, die auf einem USB-Stick verfügbar ist.

Ganz unten wird die auf dem Server verfügbare Version angezeigt. Der Kessel fragt regelmäßig neue Aktualisierungen ab. Dieser Vorgang kann aber auch durch Betätigen von Suchen erzwungen werden.

Es wird nur eine Version angezeigt, die neuer ist als die aktuelle.

|                                | Werte | Standard | Modbus-ID/BACNet |
|--------------------------------|-------|----------|------------------|
| Aktuelle Systemsoftware        |       |          |                  |
| Verfügbare Version             |       |          |                  |
| Aktualisierungsstatus          |       |          |                  |
| USB-Aktualisierung starten     |       |          |                  |
| Verfügbare Version             |       |          |                  |
| Aktualisierungsstatus          |       |          |                  |
| Netzwerkaktualisierung suchen  |       |          |                  |
| Netzwerkaktualisierung starten |       |          |                  |

### **USB/Backup**

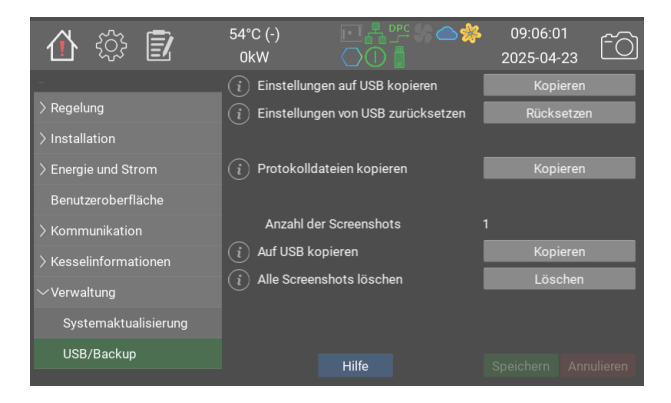

Wenn ein USB-Stick eingesteckt ist, können Sie Einstellungen, Protokolldateien und Screenshots sichern.

|                                    | Werte | Standard | Modbus-ID/BACNet |
|------------------------------------|-------|----------|------------------|
| Einstellungen auf USB kopieren     |       |          |                  |
| Einstellungen von USB zurücksetzen |       |          |                  |
| Protokolldateien kopieren          |       |          |                  |
| Anzahl der Screenshots             |       |          |                  |
| Auf USB kopieren                   |       |          |                  |
| Alle Screenshots löschen           |       |          |                  |

Diese Seite ist leer, Platz für Notizen

Diese Seite ist leer, Platz für Notizen

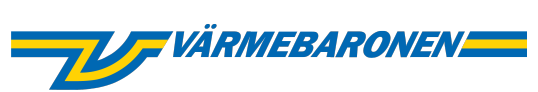

Värmebaronen AB Arkelstorpsvägen 88 291 94 Kristianstad Tel +46 44 22 63 20 www.varmebaronen.se info@varmebaronen.se

---

Software updates: telemetry.varmebaronen.se:2002

docgen v1.0.0-7-g0e35c5d